# ดู่มือการใช้งาน ระบบบันทึกเวลาปฏิบัติงาน <sub>มหาวิทยาลัยเทดโนโลยีสุรนารี</sub>

<sup>13</sup>วริกอาลัยเทตโนโลยีสุรบที่ว

จัดทำโดย สถานส่งเสริมและพัฒนาระบบสารสนเทศเพื่อการจัดการ (MIS) มหาวิทยาลัยเทตโนโลยีสุรนารี 111 กบนมหาวิทยาลัย ด.สุรนารี อ.เมือง จ.นดรราชสีมา 30000 โทรศัพท์-โทรสาร 044-224076 E-mail.sut-mis@hotmail.com http://mis.sut.ac.th

#### ข้อปฏิบัติในการใช้ระบบบันทึกเวลาปฏิบัติงานด้วยลายนิ้วมือ

- ให้พนักงานทุกท่านแตะลายนิ้วมือเข้า 1 ครั้ง และออกอย่างน้อย
   1 ตรั้งใน 1 วัน
- หากไม่สามารถแตะลายนิ้วมือได้ ให้ท่านระบุเหตุผลผ่านระบบ เพื่อแจ้งผู้บังดับบัญชาได้รับทราบ
- ให้ท่านยื่นใบลาหรือปฏัติงานอื่น ๆ พร้อมตรวจสอบข้อมูลต่าง ๆ ของตัวท่านเองให้เรียบร้อยในแต่ละเดือน หากข้อมูลไม่ครบก้วน ให้ท่านดำเนินการผ่านระบบให้แล้วเสร็จก่อนวันที่ 5 ของเดือนกัดไป (ไม่สามารถยื่นใบลาหรือกรอกข้อมูลย้อนหลังได้)
- หากไม่สามารถแจ้งผ่านระบบด้วยตัวเองได้ โปรดแจ้งผู้ดูแลใน หน่วยงานของท่าน
- กรณีที่มีปัญหาอาทิเช่น ไฟดับ network ล้ม เครื่องเสีย ระบบเสีย ฯลฯ ทำให้ระบบใช้การไม่ได้ ให้ท่านแจ้งผ่านระบบทันที ที่ระบบใช้การได้
- เครื่องดอมพิวเตอร์และเครื่องแสกนลายนิ้วมือเป็นสมบัติของ มหาวิทยาลัย โปรดช่วยกันดูแลรักษา
- ระบบเปิดให้บริการตั่งแต่เวลา 6 โมงเช้า ถึง ตี 1 ของทุกวัน หากเวลาเปิด-ปิดไม่เหมาะสม โปรดแจ้งทีมงาน MIS โทร.4076
- หากมีปัญหากับการใช้ระบบหรือระบบขัดข้อง ช่วงระหว่างเวลาทำการ โปรดแจ้งคุณจุฑามาศ รักษ์มณี หรือ คุณอัครพล จำปานิล โทร.4062 และหลังเวลาทำการแจ้ง ณ จุดรับแจ้งหรือ รปก. ประจำอาคาร

### สารบัญ

| หน้า                                                              |
|-------------------------------------------------------------------|
| ส่วนที่ 1 บทนำ1                                                   |
| ส่วนที่ 2 แนะนำการใช้งานระบบเบื้องต้น                             |
| 2.1 กลุ่มผู้ใช้งานระบบ2                                           |
| 2.2 หมวดหมู่เมนูการใช้งาน4                                        |
| ส่วนที่ 3 ขั้นตอนการใช้งานระบบบันทึกเวลาปฏิบัติงาน6               |
| ส่วนที่ 4 รายละเอียดการใช้งานสำหรับผู้ดูแลระบบของแต่ละหน่วยงาน    |
| 4.1 บันทึกวันลาสะสม8                                              |
| 4.2 บันทึกวันลาปฏิบัติงาน(นอกเหนือเวลาปฏิบัติงาน)                 |
| 4.3 บันทึกการลาที่ไม่ได้ทำโดยระบบ11                               |
| ส่วนที่ 5 รายละเอียดการใช้งานสำหรับผู้ใช้งานทั่วไป                |
| 5.1 รายงานเวลาปฏิบัติงาน13                                        |
| 🍘 การพิมพ์รายงานเวลาปฏิบัติงาน14                                  |
| 5.2 การยื่นคำขอพิจารณาอนุมัติ (แบบบันทึกขอลาและปฏิบัติงานอื่นๆ)16 |
| 🍘 ขออนุมัติค่าตอบแทน/ชดเชยเวลา18                                  |
| 🍘 การยกเลิกการขออนุมัติและปฏิบัติงานอื่นๆ                         |
| 5.3 ตรวจสอบผลการพิจารณาการยื่นขออนุมัติและปฏิบัติงานอื่น          |
| ൙ การพิมพ์แบบฟอร์มการลาหรือปฏิบัติงานอื่นๆ                        |
| ส่วนที่ 6 รายละเอียดการใช้งานสำหรับผู้บังคับบัญชา                 |
| 6.1 การดูรายงานเวลาปฏิบัติงานของพนักงานภายใต้บังคับบัญชาทั้งหมด   |
| 🍘 การพิมพ์รายงานเวลาปฏิบัติงานของพนักงานภายใต้บังคับบัญชา33       |
| 6.2 การดูรายงานการลาของพนักงานภายใต้บังคับบัญชา แบบรายเดือน       |
| ൙ การพิมพ์รายงานการลาของพนักงานภายใต้บังคับบัญชา แบบรายเดือน37    |
| 6.3 พิจารณาคำขออนุมัติ39                                          |
| ส่วนที่ 7 วิธีการแก้ไขปัญหาเบื้องต้น42                            |

0000000000000

## คู่มือการใช้งานระบบบันทึกเวลาปฏิบัติงาน

## ส่วนที่ 1 บทนำ

ระบบบันทึกเวลาปฏิบัติงานเป็นระบบที่สถานส่งเสริมและพัฒนาระบบสารสนเทศเพื่อ การจัดการ (MIS) พัฒนาขึ้นสำหรับบุคลากรและพนักงานของ มทส. ทุกท่าน โดยมี วัตถุประสงค์เพื่อเป็นเครื่องมือช่วยบันทึก จัดเก็บ และประมวลผลเกี่ยวกับเวลาการ ปฏิบัติงานของบุคลากรหรือพนักงานแต่ละท่าน ซึ่งครอบคลุมถึงการนำเข้าข้อมูล การ บันทึกและการจัดเก็บข้อมูลเวลาการเข้าและออกของการปฏิบัติงาน การยื่นคำขออนุมัติ เพื่อเขียนแบบบันทึกขอลาประเภทต่างๆ และปฏิบัติงานอื่นๆ อาทิเช่น ลาป่วย ลากิจ ลา พักผ่อน ลาคลอด ลาเลี้ยงดูบุตร ปฏิบัติงานนอกสถานที่ เป็นต้น การตรวจสอบผลการ พิจารณาเพื่อติดตามผลการยื่นขออนุมัติจากผู้บังคับบัญชาระดับต่างๆ ซึ่งข้อมูลต่างๆ จะ ถูกบันทึกและจัดเก็บอยู่ที่แม่ข่ายของสถานส่งเสริมและพัฒนาระบบสารสนเทศเพื่อการ

ถูกบนทกและจดเกบอยูทแมขายของสถานสงเสรมและพฒนาระบบสารสนเทศเพอการ จัดการ (MIS) โดยตรง และจะมีการนำข้อมูลบางส่วนไปใช้งานร่วมกับระบบสารสนเทศ อื่นๆ เช่น ระบบประเมินภาระงานสายปฏิบัติการฯ ระบบการเบิกจ่ายเงินล่วงเวลา ระบบ การลา และอื่นๆ เนื่องจากข้อมูลต่างๆเป็นสารสนเทศที่มีความเกี่ยวข้องและเป็นประโยชน์ ต่อการนำไปใช้ในการบริหารจัดการของหน่วยงานหรือมหาวิทยาลัยได้

คู่มือการใช้งานระบบบันทึกเวลาปฏิบัติงานเล่มนี้ ประกอบด้วย การแนะนำระบบ การแบ่งกลุ่มผู้ใช้งาน การแบ่งหมวดหมู่เมนูการใช้งาน วิธีการใช้งานเบื้องต้น วิธีการบันทึก เพิ่ม ลบ แก้ไข ยกเลิก การแสดงรายงานผ่านเว็บไซต์แบบออนไลน์และการสั่งพิมพ์ รายงาน ตลอดจนวิธีการแก้ไขปัญหาเบื้องต้น และเพื่อความง่ายและการใช้งานอย่างเต็ม ประสิทธิภาพของระบบ ท่านควรศึกษาและทำความเข้าใจในเนื้อหาส่วนที่ 2 ก่อนเริ่มศึกษา และใช้งานในลำดับต่อไป

## ส่วนที่ 2 แนะนำการใช้งานระบบเบื้องต้น

**2.1 กลุ่มผู้ใช้งานระบบ** ซึ่งระบบได้ทำการแบ่งผู้ใช้งานออกเป็น 3 กลุ่ม คือ

 <u>กลุ่มผู้ดูแลระบบของหน่วยงาน</u> (Department Administrator) คือ ผู้ใช้งานที่มีหน้าที่ รับผิดชอบดูแลข้อมูลเบื้องต้น อาทิเช่น ข้อมูลวันลาสะสม ข้อมูลการปฏิบัติงานนอกเหนือ เวลาทำการปกติ และบันทึกการลาต่าง ๆ รวมทั้งบันทึกผลการพิจารณาอนุมัติแทน ผู้บังคับบัญชาระดับสูงของหน่วยงานด้วย โดยเมนูที่ผู้ใช้งานกลุ่มนี้หลัก ๆ ประกอบด้วย กลุ่มเมนู 2 กลุ่ม คือ กลุ่มเมนูพื้นฐานประกอบด้วย 3 เมนูย่อย คือ เมนูบันทึกวันลาสะสม เมนูบันทึกวันเวลาปฏิบัติงานนอกเหนือเวลาทำการปกติ และเมนูบันทึกการลาที่ไม่ได้ทำ โดยระบบ ดังรูป

| 🕖 บันทึกเวลาปฏิบัติงาน | 🕨 👩 บันทึกข้อมูล | 2 | วันลาสะสม                          |
|------------------------|------------------|---|------------------------------------|
|                        |                  | Ø | เวลาปฏิบัติงาน (นอกเหนือเวลาทำการ) |
|                        |                  | X | บันทึกการลาที่ไม่ได้ทำโดยระบบ      |

และกลุ่มเมนูขั้นสูง สำหรับทำหน้าที่แทนผู้บังคับบัญชาระดับหัวหน้าส่วน ผู้อำนวยการ ศูนย์/โครงการ/สถาบัน ซึ่งประกอบด้วย 3 เมนูย่อย ได้แก่ ตรวจสอบเวลาปฏิบัติงานของ หน่วยงาน รายงานจำนวนวันลารายเดือน พิจารณาคำขออนุมัติ ดังรูป

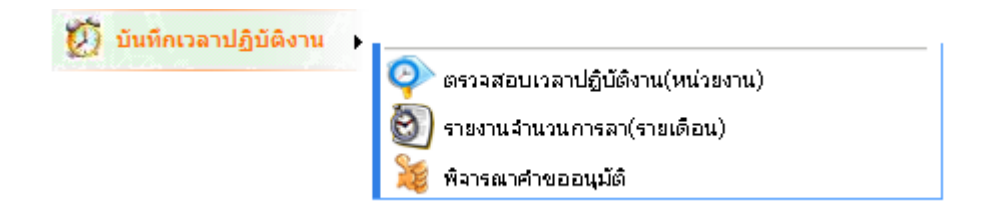

2. <u>กลุ่มพนักงาน</u> คือ ผู้ใช้งานที่เป็นพนักงานหรือบุคลากรทุกท่านที่สามารถเข้าสู่ระบบได้ ้อย่างถูกต้อง โดยเมนูที่ผู้ใช้งานกลุ่มนี้จะสามารถใช้งานได้ คือ เมนูรายงานเวลาปฏิบัติงาน เมนฺยื่นคำขอพิจารณาอนุมัติ และเมนูตรวจสอบผลการพิจารณาอนุมัติ ดังรูป

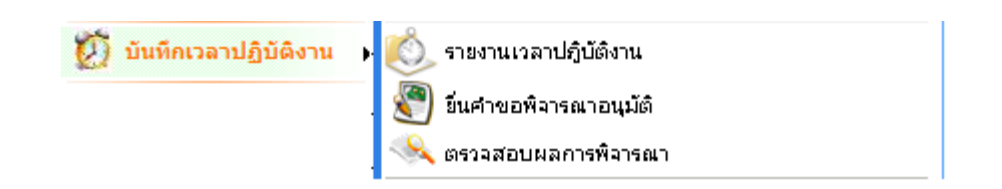

 <u>กลุ่มผู้บังคับบัญชา</u> คือ ผู้ใช้งานที่มีพนักงานภายใต้บังคับบัญชา ทั้งที่เป็นผู้บังคับบัญชา ระดับต้น ได้แก่ หัวหน้างาน/ฝ่าย และผู้บังคับบัญชาระดับสูง ได้แก่ หัวหน้าส่วน/ ผู้อำนวยการศูนย์/โครงการ/สถาบันฯ โดยเมนูที่ผู้ใช้งานกลุ่มนี้สามารถใช้งานได้มีทั้งหมด 6 เมนู คือ เมนูสำหรับพนักงาน 3 เมนู และเมนูสำหรับผู้บังคับบัญชา 3 เมนู ดังรูป

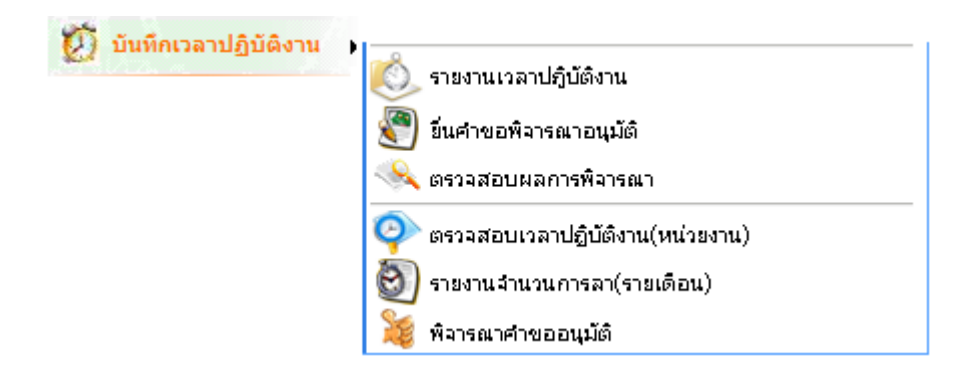

<u>หมายเหตุ</u> เมนูการใช้งานของผู้ใช้งานกลุ่มผู้บังคับบัญชาทั้ง 2 ระดับคือ ผู้บังคับบัญชา ระดับต้น และผู้บังคับบัญชาระดับสูงจะมีเมนูเหมือนกัน แต่มีความแตกต่างกันใน รายละเอียดของการใช้งาน กล่าวคือจะได้รับสิทธิในการบริหารจัดการเฉพาะพนักงานอยู่ ภายใต้บังคับบัญชาเท่านั้น

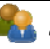

คู่มือการใช้งานระบบบันทึกเวลาปฏิบัติงาน - มหาวิทยาลัยเทคโนโลยีสุรนารี

- <u>เมนูสำหรับผู้ดูแลระบบของหน่วยงาน</u> ประกอบด้วย 3 เมนูหลัก ดังนี้
  - บันทึกวันลาสะสม : บันทึกวันลาสะสมของพนักงานทุกคนที่อยู่ในแต่ละ
     หน่วยงาน ซึ่งเป็นข้อมูลเริ่มต้นก่อนที่จะมีการใช้งานระบบเท่านั้น ในปีถัดไปก็ไม่
     จำเป็นต้องบันทึก หรือแก้ไขอีก ระบบจะดำเนินการโดยอัตโนมัติ
  - บันทึกเวลาปฏิบัติงาน(นอกเหนือเวลาทำการ) : บันทึกวันและเวลาปฏิบัติงาน ของพนักงานในหน่วยงาน เฉพาะพนักงานหรือหน่วยงานที่ทำงานนอกเหนือเวลา ทำการ คือไม่ได้อยู่ในระหว่างเวลา 8.30 – 16.30 น. หรือทำงานในวันหยุด เช่น วันเสาร์ วันอาทิตย์หรือวันหยุดนักขัตฤกข์
  - บันทึกการลาที่ไม่ได้ทำโดยระบบ : บันทึกการขอลาและปฏิบัติงานอื่นๆ แทน พนักงานที่ไม่สามารถดำเนินการผ่านระบบด้วยตนเองได้

<u>หมายเหตุ</u> ในกรณีที่ผู้บังคับบัญชาระดับสูง ได้แก่ หัวหน้าส่วน/ผู้อำนวยการศูนย์/ สถาบัน/โครงการฯ ไม่สามารถปฏิบัติงานผ่านระบบได้ ผู้ดูแลระบบของหน่วยงาน สามารถดำเนินการแทนผู้บังคับบัญชาระดับสูงตามหน้าจอต่างๆ ได้ หากได้รับอนุมัติ จากผู้บังคับบัญชาดังกล่าว

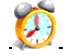

- <u>เมนูสำหรับผู้ใช้งานทั่วไป</u> ประกอบด้วย 3 เมนูย่อย ดังนี้
  - รายงานเวลาปฏิบัติงาน : แสดงผลเวลาการเข้า-ออก การปฏิบัติงานเป็นราย
     เดือนของพนักงานแต่ละท่าน สามารถเรียกดูข้อมูลย้อนหลังในแต่ละเดือนได้
  - ยื่นคำขอพิจารณาอนุมัติ : ยื่นแบบบันทึกขอลาประเภทต่าง ๆ หรือปฏิบัติงาน
     อื่น ๆ ในกรณีที่ไม่สามารถมาลงเวลาเข้าและหรือออกด้วยลายนิ้วมือได้ เพื่อให้
     ผู้บังคับบัญชาพิจารณา
  - ตรวจสอบผลการพิจารณา : ติดตามผลการพิจารณาตามแบบบันทึกขอลาและ
     ปฏิบัติงานอื่น ๆ
- <u>เมนูสำหรับผู้บังคับบัญชา</u> ประกอบด้วย 3 เมนูย่อย ดังนี้
  - ตรวจสอบเวลาปฏิบัติงาน (หน่วยงาน) : แสดงรายงานเวลาเข้า-ออก การปฏิบัติงานของพนักงานที่อยู่ภายใต้การบังคับบัญชาของท่านทั้งหมด ตามโครงสร้างหน่วยงาน
  - รายงานจำนวนการลา (รายเดือน) : แสดงรายงานการลาของพนักงานในแต่ละ
     เดือนที่อยู่ภายใต้การบังคับบัญชาของท่านทั้งหมด
  - พิจารณาคำขออนุมัติ: พิจารณาแบบบันทึกขอลาและปฏิบัติงานอื่นๆ
     ของพนักงานที่อยู่ภายใต้บังคับบัญชาของท่านทั้งหมด

## ส่วนที่ 3 ขั้นตอนการเข้าใช้งานระบบบันทึกเวลาปฏิบัติงาน

ผู้ใช้งานจะสามารถใช้งานระบบบันทึกเวลาปฏิบัติงานผ่านเว็บเบราเซอร์ โดยผ่าน ทางระบบสารสนเทศเพื่อการจัดการ (MIS) เช่นเดียวกับการเข้าใช้ระบบภาระงานสาย ปฏิบัติการฯ ระบบแจ้งซ่อม อาคารสถานที่ ระบบจองรถและระบบอื่นๆ (กรณีที่เป็น พนักงานใหม่ ยังไม่มีรหัสพนักงานหรือ account กรุณาติดต่อส่วนการเจ้าหน้าที่) โดยมี ขั้นตอนดังนี้

เรียกใช้งานโปรแกรมเบราเซอร์ โดยระบุ <u>http://mis.sut.ac.th</u> ที่ช่อง Address
 ทำการเข้าสู่ระบบโดยใส่ รหัสพนักงาน และ รหัสผ่าน ให้ถูกต้อง และคลิกปุ่ม
 Login เพื่อตรวจสอบสิทธิการใช้งานระบบ ดังรูป

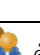

เมื่อรหัสผ่านถูกต้อง หน้าจอหลักการใช้งานจะถูกแสดง และเลือกเมนู "**บันทึกเวลา** ปฏิบัติงาน" เพื่อใช้งานระบบ ซึ่งจะปรากฏเมนูย่อยตามระดับกลุ่มการใช้งานของท่าน ซึ่ง ผู้ใช้งานที่อยู่ในกลุ่มต่างกัน จะมีเมนูย่อยแตกต่างกันตามที่ได้กล่าวไว้ในหัวข้อ "กลุ่ม ผู้ใช้งานระบบ"

| http://mis.sut.ac.th   | นางสาวหลงป่าน ตาษจันทึก สถาน<br>อธิการบดี<br>Logy | ส่งเสริมและพัฒนาระบบสารสนเ | เทศเพื่อการจัดการ ( | (MIS) สำนักงาน |             |                 | Home | About us |
|------------------------|---------------------------------------------------|----------------------------|---------------------|----------------|-------------|-----------------|------|----------|
|                        | 🕧 ข่าวประชาส์                                     | <b>ไมพันธ์</b>             |                     |                |             |                 |      |          |
|                        | 🥑 ข่าวประชาสมพันธ์                                | 🎎 แนะปาระบบ 💾              | ดาวน์โหลด ?         | ความช่วยเหลือ  | 🌃 ภาพกิจกรร | ы               |      |          |
| 🙈 เปลี่ยนรหัสผ่าน      |                                                   |                            |                     | มกส. ร่วมมือ   | ງ ຮ່ວມໃນ    |                 |      |          |
| 🚺 บันทึกเวลาปฏิบัติงาน | •                                                 |                            |                     |                |             |                 |      |          |
| Section 2010           | •                                                 |                            |                     |                |             | ດົມຮ້ອມ         |      |          |
| 🤣 ภาระงาน              | •                                                 |                            |                     |                |             | ຫັອແດລາງ        |      |          |
| 🔀 บริการส่วนอาคารฯ     | •                                                 |                            |                     |                | IN          | ລ້າງມັອ         |      |          |
| 🚒 จองรถ                | •                                                 |                            |                     |                |             | 44              |      |          |
| 🕏 วัสดุสำนักงาน        | •                                                 |                            |                     |                |             |                 |      |          |
| 💝 จองงบประมาณ          | •                                                 |                            |                     |                | GITUK       | <b>5 a</b> 2009 |      |          |

## ส่วนที่ 4 รายละเอียดการใช้งานสำหรับผู้ดูแลระบบของแต่ละหน่วยงาน

#### 4.1 บันทึกวันลาสะสม

เมื่อเริ่มต้นการใช้งานระบบครั้งแรก ระบบจะไม่มีข้อมูลของวันลาพักผ่อนสะสม และจำนวนชั่วโมงการลาชดเชยเวลาสะสมของพนักงานในแต่ละหน่วยงาน ดังนั้นเพื่อเป็น การตั้งต้นให้ระบบ ผู้ดูแลข้อมูลของหน่วยงานจำเป็นต้องสรุปและพิมพ์วันลาสะสมของ พนักงานในแต่ละหน่วยงานเข้าสู่ระบบ ผ่านหน้าจอ โดยมีขั้นตอนดังนี้

- คลิกเมนู "บันทึกเวลาปฏิบัติงาน" เลือกเมนูย่อย "บันทึกข้อมูล" จากนั้น เลือกเมนูย่อย "วันลาสะสม" อีกครั้ง
- พิมพ์วันผักผ่อนสะสม และจำนวนชั่วโมงชดเชยสะสม ตามตัวอย่าง
- คลิก บันทึก เพื่อบันทึกข้อมูลเข้าสู่ระบบ ดังรูป

| MIS-SUT - Windows Inter            | rnet Explorer                                                                                                    |                         |             |                     |          | _ 6        |
|------------------------------------|----------------------------------------------------------------------------------------------------|-------------------------|-------------|---------------------|----------|------------|
| 🔾 🗸 📲 http://mis.sut               | t.ac.th/MisPublic/Modules/Leave/LeaveSummary.aspx                                                                                                    | <ul><li>✓ ← ×</li></ul> | Live Search | 1                   |          | 5          |
| File Edit View Favorites           | Tools Help                                                                                                    |                         |             |                     |          | T.         |
| 🤹 • 🔞! • 🖻 •                       | 🔍 🎽 <mark>การดับหาบนเว็บ</mark> 🗠 🚺 Anti-Spy ซ 💟 เมล 🔻 😑 Messenger 🖉 รู้รอบ 👻 🞯 เกม 👻 👰 บุ๊คมาร์ด                                                         | •                       |             |                     |          |            |
| 😪 🍄 😤 MIS-SUT                      |                                                                                                    | <u>ن</u>                | - M         | 🖶 🔹                 | Page 🚽   | O Tools    |
| http://mis.sut.ac.th w             | างสาวทองป่าน ดาษจันทึก สถานส่งเสริมและพัฒนาระบบสารสนเทศเพื่อการจัดการ (MIS) สำนักงานอธิการบดิ                                                             | Home                    | A           | b <del>o</del> ut u | 8        | Comment    |
| MIS                                |                                                                                                    |                         |             | 19                  | . 1      | E          |
| Standarce University of Technolog  | <b>#</b>                                                                                                    |                         |             | P)                  | TID      |            |
| ออกจากระบบ                         | สมใน บันทึกวันอาสะสม                                                                                                    |                         |             |                     | 3        | 2) ดู่มือ  |
|                                    |                                                                                                    |                         |             |                     |          |            |
|                                    | สถานส่งเสริมและพัฒนาระบบสารสนเทศเพื่อการจัดการ (MIS)                                                                                                    |                         |             |                     |          |            |
|                                    |                                                                                                    | พักผ่อน                 | 21          | ัดเชยสะ             | ะสม(ชม.) |            |
|                                    | ที่ รหัส-ชื่อพนักงาน                                                                                                    | สะสม<br>(วัน)           | 25          | 52                  | 25       | )3<br>มาพี |
| 🙈 เปลี่ยนรหัสผ่าน                  | ี่<br>1. 239039 - นางสาว ทองปาน ตาษจันทึก                                                                                                    | 26.00                   | 0           | 0                   | 0        | 0          |
| บันทึกเวลาปกิบัติงาน               | 2 240079 - นาย แมน เคียง โล                                                                                                    | 26.00                   | 0           | 0                   | 0        | 0          |
| Section 2 Contempt                 | 3 240140 - นาย มิฟริว แก้วเซาว์รัมย์                                                                                                    | 28.00                   | 0           | 0                   | 0        | 0          |
| คาระงาน                            | 4 249016 - นาย เศรษฐา ชำนาญทัด                                                                                                    | 19.50                   | 0           | 0                   | 0        | 0          |
| 🖉 มริการส่วนอาการฯ                 | 5 252032 - นาย ซาญชัย คำภา                                                                                                    | 10.00                   | 0           | 0                   | 0        | 0          |
| 2 30050                            | 6 551015 - นาง พิมนิศา เหลืองวัฒนะวุฒิ                                                                                                    | 4.00                    | 0           | 0                   | 0        | 0          |
| 👮 วัสดุสำนักงาน 🕨                  | 7 552129 - นาย ฉัตรชัย เจียมรัมย์                                                                                                    | 0.00                    | 0           | 0                   | 0        | 0          |
| 🗳 จองงบประมาณ 🕨                    |                                                                                                    |                         |             |                     |          |            |
|                                    |                                                                                                    | IB                      | 20. 2       |                     | ~ 1      | AB         |
| ระบบอารอนเทศ<br>เพื่อการบริษาร EIS | (inde                                                                                                    |                         |             | 1013                | 1 000    | M          |
| ADUMA AST                          | แรกแห่งมีกแรกก โปรกเว้า การสาราส รักษัณฑี สามกระเจ้าหน้านี้ โพร 406                                                                                       |                         |             |                     | ×.       | 1/1/       |
| (การารวิจอร์ไทเดือา                | אסטאי ניוז או איז איז אנגע אויא איזאנער או או איזאנען איזאגעענע או אאאעעעעעראיז או איז איזעער או אויזאנער אויע<br>איז איז איז איז איז איז איז איז איז איז |                         |             |                     | 3Y/)     |            |
| Alvia. Citch                       |                                                                                                    |                         | 1           |                     |          |            |
|                                    |                                                                                                    |                         |             |                     | 6        |            |
| สานวนผู้เข้าเยี่ยมชม               |                                                                                                    |                         |             |                     |          |            |
| 0000000                            |                                                                                                    |                         | Internet    |                     | N        | 100%       |
| te start                           | <sup>20</sup> MIS-SLIT - Windows I Coltonorsan from 1 🕅 ນັບອັດເວລາເອົາເອັດນາຍ 🕷 unbilled - Daint                                                          |                         | ritemet     | EN .                | 200      | 100%       |

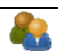

#### 4.2 บันทึกเวลาปฏิบัตงาน(นอกเหนือเวลาทำการ)

บางหน่วยงานหรือพนักงานบางท่าน มีการทำงานนอกเหนือเวลาทำการ คือ นอกเหนือจากเวลา 8.30 – 16.30 น. เพื่อให้ระบบสามารถคำนวณจำนวนชั่วโมงล่วงเวลา หรือทำงานนอกเหนือเวลาทำการได้ ให้ผู้ดูแลของแต่ละหน่วยงานทำการพิมพ์ข้อมูลของ พนักงานที่ทำงานนอกเหนือเวลาทำการเข้าสู่ระบบ เพื่อให้ระบบตรวจสอบและแสดงผลได้ ถูกต้อง ซึ่งข้อมูลที่ได้จากการประมวลผลนี้ จะถูกนำไปใช้เป็นข้อมูลเบื้องต้นในการเบิก-จ่ายค่าตอบแทน และชดเชยเวลาต่อไป โดยผู้ดูแลระบบของหน่วยงาน สามารถนำข้อมูล เข้าสู่ระบบ ผ่านหน้าจอ โดยมีขั้นตอนดังนี้

- คลิกเมนู "บันทึกเวลาปฏิบัติงาน" เลือกเมนูย่อย "บันทึกข้อมูล" จากนั้น เลือกเมนูย่อย "เวลาปฏิบัติงาน(นอกเหนือเวลาทำการ)"
- 2. พิมพ์ข้อมูลให้ครบถ้วนดังนี้
  - 2.1 เลือก**ช่วงเวลาเริ่มปฏิบัติงาน** อย่างใด อย่างหนึ่ง เช่น เช้า บ่าย ดึก
  - 2.2 จากเดือน ให้เลือกตามช่วงเดือน หรือตามช่วงวันที่ อย่างใดอย่างหนึ่ง และพิมพ์ข้อมูลในส่วนที่เหลือให้ครบ
  - 2.3 เลือกรายชื่อพนักงานจากรายการที่กำหนด โดยถ้าหากมีมากกว่า 1 คน ให้คลิกที่ 🌩 หรือหากต้องการลบออกจากรายการที่เลือกให้คลิก 🛏
  - 2.4 ข้อมูลต่อไปนี้เป็นตัวเลือก ซึ่งผู้ใช้จะพิมพ์ข้อมูลหรือไม่ก็ได้
    - จากเวลา ถึงเวลา เช่น 10.00 18.00 น. จะใส่หรือไม่ก็ได้
    - เลือกวัน เช่น วันจันทร์ และเลือกวันหยุดว่าใช่ หากเป็นวันหยุดพิเศษ
- คลิก <sup>บันทึก</sup> เพื่อบันทึกข้อมูลเข้าสู่ระบบ ดังรูป

#### ภาพตัวอย่างการบันทึกข้อมูลเวลาปฏิบัติงาน(นอกเหนือเวลาทำการ)

| 🖉 MIS-SUT - Windows Intern         | iet Explorer                                       |                                                      |                                                                                   |                                                                             |                     |                          |
|------------------------------------|----------------------------------------------------|------------------------------------------------------|-----------------------------------------------------------------------------------|-----------------------------------------------------------------------------|---------------------|--------------------------|
| Goo - 🖉 http://mis.sut.a           | ac.th <mark>/</mark> MisPublic/Modules/Leave/Shift | Time.aspx                                            |                                                                                   | ~                                                                           | 😽 🗙 Live Search     | P -                      |
| File » Contribute 🖸 Edit in Co     | ontribute 🛛 💏 Post to Blog                         |                                                      |                                                                                   |                                                                             |                     |                          |
| 😭 🏟 🍘 MIS-SUT                      |                                                    |                                                      |                                                                                   |                                                                             | 🙆 • 🖻 • 🖷           | a 🔹 🔂 Page 🗣 🎯 Tools 👻 🎽 |
|                                    | 👩 บันทึกเวลาปฏิบัติง                               | าน (นอกเหนือเวลาทำเ                                  | การ)                                                                              |                                                                             |                     | 🧿 ดู่มือ 🤷               |
|                                    |                                                    |                                                      |                                                                                   |                                                                             | <b>6</b> 1          | รวจสอบผลการพิจารณา       |
|                                    | สถานส่งเสริมและพัฒนาระบบ                           | เสารสนเทศเพื <mark>่อการจัดการ (</mark> N            | IIS)                                                                              |                                                                             |                     |                          |
|                                    | ช่วงเวลาปฏิบัติงาน                                 | <ul> <li>เช้า **</li> </ul>                          |                                                                                   |                                                                             |                     |                          |
| 🙈 เปลี่ยนรหัสผ่าน                  |                                                    | ◯ บ่าย **                                            |                                                                                   |                                                                             |                     |                          |
| 💋 บันทึกเวลาปฏิบัติงาน 🕨           |                                                    | ©ดึก <sup>**</sup>                                   |                                                                                   |                                                                             |                     |                          |
| Se E-Document                      | จากเดือน                                           | ช่วงเดือน ** จากเดื                                  | อน มิถุนายน 💙 2552 เ                                                              | ถึงเดือน ขุลาคม 🗸 2552                                                      |                     |                          |
| 🧶 ภาระงาน                          |                                                    | ○ช่วงวันที่ **                                       |                                                                                   |                                                                             |                     |                          |
| 🔆 บริการส่วนอาคารฯ 🔹 🕨             |                                                    |                                                      |                                                                                   |                                                                             |                     |                          |
| 💏 จองรถ 🔹 🕨                        | จากเวลา                                            | 10.00                                                |                                                                                   |                                                                             |                     |                          |
| 🗩 วัสดุสำนักงาน 🔸                  | รางเวล เ                                           | 18.00                                                |                                                                                   |                                                                             |                     |                          |
| 关 จองงบประมาณ 🕨                    | วันหยุด                                            | ⊚ใช่ ⊖ใม่ใช่                                         |                                                                                   |                                                                             |                     |                          |
| ระบบอารอนเทศ<br>เพื่อการบริเทร EI5 | รายชื่อ                                            | 239039 - นางสาว ทองป                                 | านดาษจันทึก 🔽 📌—                                                                  |                                                                             |                     |                          |
| ดอิกที่นี่ 🦾                       |                                                    | 240079 <del>-</del> นาย แมน เคียง                    | ĩa 🔽 🕂 🗕                                                                          |                                                                             |                     |                          |
|                                    |                                                    | 240140 - นาย ยิฟริว แก้ว                             | เซาว์รัมย์ 🛛 😼 🕂 🗕                                                                |                                                                             |                     |                          |
| 00176969                           |                                                    |                                                      |                                                                                   |                                                                             |                     |                          |
|                                    |                                                    |                                                      |                                                                                   |                                                                             |                     |                          |
|                                    |                                                    |                                                      | บันทึก                                                                            |                                                                             |                     |                          |
| จัด                                | ทำโดย สถานส่งเสริมและพัฒนาระบ                      | ทากพบข้อผิง<br>เบสารสนเทศเพื่อการบริห <u>าร (MIS</u> | พลาด โปรดแจ้ง <mark>คุณจุฑามาศ รัก</mark> บ<br>) โทรศัพท์ 044224076 <u>,04422</u> | ษ์มณี ส่วนการเจ้าหน้าที่ โทร 4062<br>4079 โทรสาร 04422407 <u>6 Email: :</u> | sut-mis@hotmail.com |                          |
|                                    |                                                    |                                                      |                                                                                   |                                                                             |                     |                          |
|                                    |                                                    |                                                      |                                                                                   |                                                                             |                     |                          |
| Done                               |                                                    |                                                      |                                                                                   |                                                                             | 👍 🍓 Internet        | 🗨 100% 👻                 |
| 🦺 start 🛛 🗎 🖉 🚳                    | » 🔄 C:\tongpran_from_1                             | 🖳 บันทึกเวลาปฏิบัติงาน                               | MIS-SUT - Windows I                                                               | MIS-SUT - Windows I                                                         | 👹 untitled - Paint  | EN 🔇 🖉 🕲 🔳 1127          |

**หมายเหตุ** ช่องที่ทำเครื่องหมาย "**\*\***" จำเป็นต้องกรอกข้อมูล เว้นว่างไม่ได้

เพื่อการทำงานของระบบที่ถูกต้อง แม่นยำ ผู้ดูแลข้อมูลของหน่วยงานควรบันทึก ข้อมูลการทำงานนอกเหนือเวลาทำการ<u>ก**่อน**</u>ที่จะมีการ Scan ลายนิ้วมือเพื่อลง เวลาปฏิบัติงานหรือบันทึกการลาผ่านระบบ

### 4.3 บันทึกการลาที่ไม่ได้ทำโดยระบบ

สำหรับพนักงานที่มีความประสงค์จะลา หรือลางานแล้ว หรือจะปฏิบัติงานอื่นเป็น กรณีพิเศษ หรือปฏิบัติงานแล้ว แต่ไม่ได้มีการยื่นขออนุมัติและปฏิบัติงานอื่นๆ ผ่านระบบ ผู้ใช้งานกลุ่มผู้ดูแลระบบสามารถบันทึกแบบบันทึกขอลาและปฏิบัติงานอื่นๆ **แทน** พนักงานที่ทำการลาและบันทึกผลการพิจารณาของผู้บังคับบัญชาระดับสูงได้ทันที ซึ่ง สามารถทำย้อนหลังได้ โดยมีขั้นตอนดังนี้

- คลิกเมนู "บันทึกเวลาปฏิบัติงาน" เลือกเมนูย่อย "บันทึกการลาที่ไม่ได้ทำโดย ระบบ"
- คลิกปุ่ม 🔽 และเลือกรายชื่อพนักงานที่ทำการลา (เลือกได้เฉพาะพนักงานที่อยู่ ภายใต้หน่วยงานที่ได้รับสิทธิเท่านั้น) ดังรูป

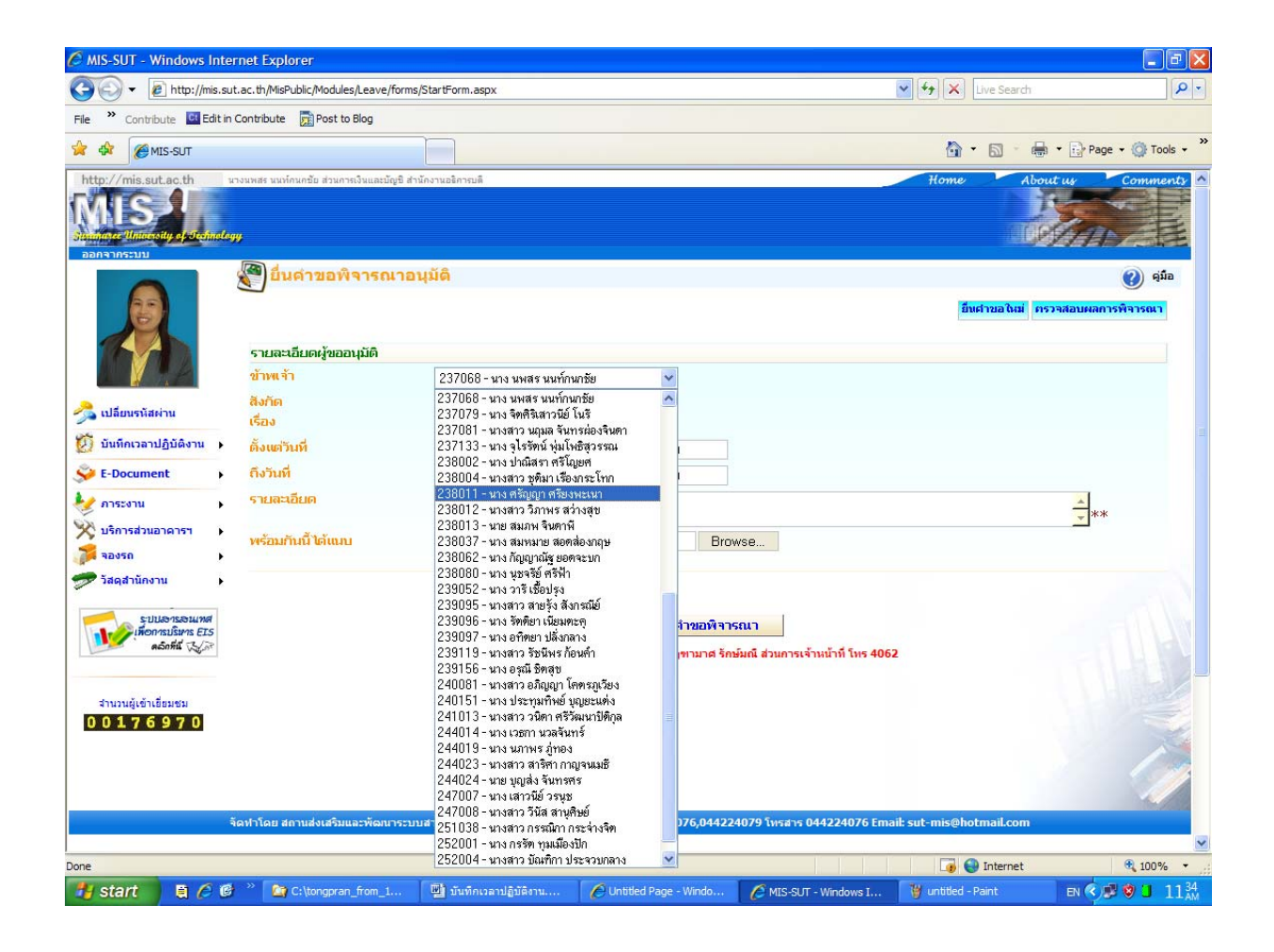

 กรอกข้อมูลการลาให้ครบถ้วน และคลิกปุ่ม บันทึก เพื่อบันทึกข้อมูลการและผล การพิจารณา ดังรูป

| C MIS-SUT - Windows Inte                                                                                                    | rnet Explorer                           |                                                                                                    |                                                               | - 6 🛛                    |
|----------------------------------------------------------------------------------------------------|-----------------------------------------|----------------------------------------------------------------------------------------------------|---------------------------------------------------------------|--------------------------|
| G - ktp://mis.su                                                                                                    | ut.ac.th/MisPublic/Modules/Leave/forms/ | ormal.aspx?eid=6D7A2B3569367A4D482F4D3D&LeaveType=LT3&itemno=                                                                                                    | 🖌 😽 🔀 Live Search                                             | P -                      |
| File * Contribute Edit in                                                                                                    | Contribute 👮 Post to Blog               |                                                                                                    |                                                               |                          |
| 🔆 🕸 🍘 MIS-SUT                                                                                                    |                                         |                                                                                                    | 👌 • 🔊 - 🖶                                                     | a 🔹 🔂 Page 🔹 🎯 Tools 🔹 🎇 |
|                                                                                                    | 🕙 แบบ เบลา/ขอหยุดง                      | u                                                                                                    | ย็บดำขอใหม่ ค                                                 | 🥑 คุมือ 🔺                |
|                                                                                                    | รายละเอียดผู้ขออนุมัติ                  |                                                                                                    |                                                               |                          |
| 1 🕌 🕺 🕹 🖂                                                                                                    | ข้าหเจ้า                                | นาง ศรัญญา ศรียงพะเนา                                                                                                    |                                                               |                          |
| 🧢 u thun the inc                                                                                                    | ตำแหน่ง                                 | พนักงานบัญชี                                                                                                    |                                                               |                          |
| ั้วอ เบลยนรหลดาน                                                                                                    | สิงกิด                                  | ส่วนการเงินและปัญชี                                                                                                    |                                                               |                          |
| 💹 บันทึกเวลาปฏิบัติงาน 🕨                                                                                                    |                                         |                                                                                                    |                                                               |                          |
| 关 E-Document 🔹 🕨                                                                                                    | รายละเอียดคำขออนุมัติ                   |                                                                                                    |                                                               |                          |
| 🧶 ภาระงาน 🕨                                                                                                    | ขอลา                                    | ากิจ                                                                                                    |                                                               |                          |
| 🕺 บริการส่วนอาดารฯ 🕨                                                                                                    | เนื่องจาก(ระบเหตุผอ)                    | น้อยเรื่อง                                                                                                    |                                                               |                          |
| 🏂 จองรถ 🔹 🕨                                                                                                    |                                         |                                                                                                    |                                                               | **                       |
| 🕏 วัสดุสำนักงาน 🕨                                                                                                    | หยุดงานมีกำหนด                          | 3 <sup>***</sup> วัน ◯เช้า ◯บ่าย ⊛ ทั้งวัน                                                                                                    |                                                               |                          |
|                                                                                                    | ตั้งแต่วันที่                           | 17-8-2552 measibilit ** 1383 08:30                                                                                                    |                                                               |                          |
| Returnation Service Service S | ถึงวันที่                               | 19-8-2552                                                                                                    |                                                               |                          |
| ดอิกที่นี่ 🖓 🕅                                                                                                    | สถานที่ติดต่อระหว่างการอา               | 790 e <sup>3</sup> erreistó a 1901                                                                                                    |                                                               |                          |
|                                                                                                    |                                         |                                                                                                    |                                                               |                          |
| สานวนผู้เข้าเยี่ยมชม                                                                                                    |                                         | จ.นครราชสีมา 30000                                                                                                    |                                                               |                          |
| 00176970                                                                                                    |                                         |                                                                                                    |                                                               |                          |
|                                                                                                    | โทร                                     | 087-8752413                                                                                                    |                                                               |                          |
|                                                                                                    | พร้อมกันนี้ได้แนบ                       | Browse                                                                                                    |                                                               |                          |
|                                                                                                    |                                         | Same Provide and Additional Additional |                                                               |                          |
|                                                                                                    | z1.5.                                   | ยื่นเค้าขอพิจารณา<br>ทากพบข้อผิดพลาด โปรดแร้ง คุณจุจามาศ จักษัมณี ส่วนการ                                                                                                    | ระจ้านน้ำที่ โพร 4062<br>c.04124026 Email out-mic@hatmail.com |                          |
|                                                                                                    | รรม การอาสถานสูงเสรมและพรมนาระบบ        | THRUMPHINE THE SUB IS (PILS) INSERVE 044224070,044224079 (NS&1                                                                                                    | v of a 22407 6 cmail: sut-mis@notmail.com                     | ×                        |
| Done                                                                                                    |                                         |                                                                                                    | 🗔 🤤 Internet                                                  | 🔍 100% 👻 🦷               |
| 🥼 start 🔰 🛢 🤌 🕼                                                                                                    | >> 🔯 C:\tongpran_from_1                 | 🖳 บันทึกเวลาปฏิบัติงาน 🌈 Untitled Page - Windo 🌈 MIS-S                                                                                                    | UT - Windows I 🦉 untitled - Paint                             | тн 🔇 🗾 🕲 🔳 11 ам         |

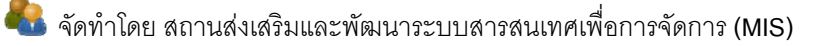

## ส่วนที่ 5 รายละเอียดการใช้งานสำหรับผู้ใช้งานทั่วไป

#### <u>5.1 รายงานเวลาปฏิบัติงาน</u>

เป็นการแสดงผลเวลาการเข้า-ออก การปฏิบัติงานทั้งหมดของท่าน ที่ได้จากการ บันทึกเวลาโดยเครื่องสแกนลายนิ้วมือ และสามารถดูเวลาการ เข้า-ออก ปฏิบัติงาน ้ย้อนหลังได้ โดยระบุ ปี พ.ศ. เช่น 2552 และเดือนที่ต้องการให้ถูกต้อง ดังรูป

| http://mis.sut.ac.th                  | นางสาวทองปาน<br>อธิการบดี<br>*** | ดาษจันทึก สถานส่งเสริมและทั่ | ัฒนาระบบสารสนเทศเพื่อการจัด | การ (MIS) สำนักงาน |              |              |         | Home     | Ibout us | Comm      |
|---------------------------------------|----------------------------------|------------------------------|-----------------------------|--------------------|--------------|--------------|---------|----------|----------|-----------|
|                                       | 成 รา                             | ยงานเวลาปฏิบัติ              | ่งานส่วนบุคคล               |                    |              |              |         |          | 실 Ŵ1     | มพ์ 🕜 คู่ |
|                                       |                                  |                              |                             | ปี 2552            | เดือน        | กุมภาพันธ์ 💙 | ]       |          |          | 0         |
|                                       | บันทึก เข                        | ภ้า-ออก                      |                             |                    |              |              |         |          |          |           |
|                                       | วัน                              | ที                           | רערפכו                      | เวลากล้าเ          | จำนวนชั้วโมง | ผลด่าง       | นอกเวลา | สถานะภาพ | 141      | เวยเหต    |
|                                       | อาทิตย์                          | 1 n.w. 2552                  | -                           | -                  | -            | -            | -       | -        | -        |           |
| 🙈 เปลี่ยนสนัสผ่วน                     | จันทร์                           | 2 ก.พ. 2552                  | 8:30                        | 16:30              | 8.00         | 0.00         | -       | มาปกติ   | -        |           |
| <i></i>                               | อังคาร                           | 3 ก.พ. 2552                  | 8:30                        | 16:30              | 8.00         | 0.00         | -       | มาปกติ   | -        |           |
| 🚺 บันทึกเวลาปฏิบัติงาน 🔸              | N15                              | 4 ก.พ. 2552                  | 8:30                        | 16:30              | 8.00         | 0.00         | -       | มาปกติ   | -        |           |
|                                       | พฤฬัสบดี                         | 5 ก.พ. 2552                  | 7:44                        | 17:18              | 9.34         | 1.34         | 0.48    | มาปกติ   | -        |           |
| Se E-Document                         | ศุกร์                            | 6 ก.พ. 2552                  | 7:53                        | 16:52              | 8.59         | 0.59         | 0.22    | มาปกติ   | -        |           |
| 🎍 การะงาน                             | เสาร์                            | 7 ก.พ. 2552                  | -                           | -                  | -            | -            | -       | -        | -        |           |
| V                                     | อาทิตย์                          | 8 ก.พ. 2552                  | -                           | -                  | -            | -            | -       | -        | -        |           |
| 🔆 บริการส่วนอาคารฯ 🔹 🕨                | จันทร์                           | 9 ก.พ. 2552                  | -                           | -                  | -            | -            | -       | -        | -        |           |
| 22,450                                | อังคาร                           | 10 ก.พ. 2552                 | 8:30                        | 16:50              | 8.20         | 0.20         | 0.20    | มาปกติ   | -        |           |
|                                       | ИЕ                               | 11 ก.พ. 2552                 | 8:31                        | 16:49              | 8.18         | 0.18         | 0.19    | มาปกติ   | -        |           |
| 🔛 วัสดุสำนักงาน 🔹 🕨                   | พฤหัสบดี                         | 12 ก.พ. 2552                 | 8:39                        | 17:20              | 8.41         | 0.41         | 0.50    | มาปกติ   | -        |           |
| ŵ.                                    | ศุกร์                            | 13 ก.พ. 2552                 | 7:47                        | 18:10              | 10.23        | 2.23         | 1.40    | มาปกติ   | -        |           |
| 💓 จองงบบระมาณ 🔹 🕨                     | เสาร์                            | 14 ก.พ. 2552                 | -                           | -                  | -            | -            | -       | -        | -        |           |
|                                       | อาทิตย์                          | 15 ก.พ. 2552                 | -                           | -                  | -            | -            |         | -        | -        |           |
| ຣະປປລາຂອນເທດ<br>STA ຂາຍເຊິ່ມກາດເຫຼົ່າ | จันทร์                           | 16 n.w. 2552                 | 7:33                        | 16:40              | 9.07         | 1.07         | 0.10    | มาปกติ   | -        |           |
| คลิกที่นี่ 💫                          | อังคาร                           | 17 ก.พ. 2552                 | 11:34                       | -                  | -            | -            | -       | มาสาย    | -        |           |
|                                       | N/5                              | 18 n.w. 2552                 | 14:26                       | -                  | -            | -            | -       | มาสาย    | -        |           |
|                                       | พฤหัสบดี                         | 19 ก.พ. 2552                 | -                           | -                  | -            | -            | -       | ดุมสอบ   | -        |           |

ผู้ใช้งานไม่สามารถทำการแก้ไขข้อมูลเวลาการ เข้า-ออก ปฏิบัติงานได้ <u>หมายเหตุ</u>

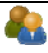

### 🝘 การพิมพ์รายงานเวลาปฏิบัติงาน

## ท่านสามารถออกสั่งพิมพ์รายงานเวลาการปฏิบัติงานของตนเองได้ ดังนี้ 1. คลิกเมนู "บันทึกเวลาปฏิบัติงาน" เลือก "รายงานเวลาปฏิบัติงาน"

2. คลิกปุ่ม 🎯 พิมพ์ ดังรูป

| http://mis.sut.ac.th                         | นางสาวทองปาน<br>อธิการบดี<br>ปกาน | ดาษจันทึก สถานส่งเสริมและท่ | <i>โ</i> ฒนาระบบสารสนเทศเพื่อการจัดก | าร (MIS) สำนักงาน |             |           |         | Home Ab  | rut u Con        |
|----------------------------------------------|-----------------------------------|-----------------------------|--------------------------------------|-------------------|-------------|-----------|---------|----------|------------------|
|                                              | ۳.<br>اگر چې                      | เยงานเวลาปฏิบัต์            | า้งานส่วนบุคคล                       | ¢                 |             |           | 7       | (        | 👌 พิมพ์ 🕐        |
|                                              | บันทึก เร                         | ข้า-ออก                     |                                      | ปี 2552           | เดือน       | เมินาคม 🎽 |         |          |                  |
|                                              | ວັນ                               | ที                          | רוורהרו                              | เวลากลับ          | สามานช้ำโมง | ผลต่าง    | บอกเวลา | สถานะถาพ | หมายเหต          |
|                                              | อาทิตย์                           | 1 มี.ค. 2552                | -                                    | -                 | -           | -         | -       | -        | -                |
| 🔎 ulifanan tarihar                           | จันทร์                            | 2 มี.ค. 2552                | 8:27                                 | -                 | -           | -         | -       | อื่นๆ    | อื่นๆ 08.30-16.3 |
| ั้งอาการการการการการการการการการการการการการ | อังคาร                            | 3 มี.ค. 2552                | 8:34                                 | 16:37             | 8.03        | 0.03      | 0.07    | มาปกติ   | -                |
| 🗳 E-Document                                 | N/5                               | 4 มี.ค. 2552                | 8:30                                 | 16:37             | 8.07        | 0.07      | 0.07    | มาปกติ   | -                |
| **************************************       | พฤหัสบดี                          | 5 มี.ค. 2552                | 8:32                                 | 16:44             | 8.12        | 0.12      | 0.14    | มาปกติ   | -                |
| 😻 ภาระงาน                                    | ศุกร์                             | 6 มี.ค. 2552                | 8:33                                 | 16:34             | 8.01        | 0.01      | 0.04    | มาปกติ   | -                |
|                                              | เสาร์                             | 7 มี.ค. 2552                | -                                    | -                 | -           | -         | -       | -        | -                |
|                                              | อาทิตย์                           | 8 มี.ค. 2552                | -                                    | -                 | -           | -         | -       | -        | -                |
| 👰 จองรถ                                      | จันทร์                            | 9 มี.ค. 2552                | 8:44                                 | 16:44             | 8.00        | 0.00      | 0.14    | มาปกติ   | -                |
| 🛷 วัสดุสำนักงาน                              | อังคาร                            | 10 มี.ค. 2552               | 8:25                                 | 16:38             | 8.13        | 0.13      | 0.08    | มาปกติ   | -                |
| <i>.</i>                                     | 1/15                              | 11 มี.ค. 2552               | 8:32                                 | 16:41             | 8.09        | 0.09      | 0.11    | มาปกติ   | -                |
| 关 จองงบประมาณ                                | พฤหัสบดี                          | 12 มี.ค. 2552               | -                                    | -                 | -           | -         | -       | -        | -                |
| 95 x x x x x x x x x x x x x x x x x x x     | ศุกร์                             | 13 มี.ค. 2552               | 8:17                                 | 16:42             | 8.25        | 0.25      | 0.12    | มาปกติ   | -                |
| 💹 บนทกเวลาปฏบตงาน                            | เสาร์                             | 14 มี.ค. 2552               | -                                    | -                 | -           | -         | -       | -        | -                |
|                                              | อาทิตย์                           | 15 มี.ค. 2552               | -                                    | -                 | -           | -         | -       | -        | -                |
| ຣະນີປລາເລນແທສ                                | จันทร์                            | 16 มี.ค. 2552               | -                                    | -                 | -           | -         | -       | -        |                  |
| คอกที่นี่ 🔥                                  | อังคาร                            | 17 มี.ค. 2552               | 8:32                                 | 16:31             | 7.59        | -0.01     | 0.01    | มาปกติ   | -                |
|                                              | 1/15                              | 18 มี.ค. 2552               | -                                    | -                 | -           | -         | -       | -        | -                |
|                                              | พฤหัสบดี                          | 19 มี.ค. 2552               | 8:24                                 | 16:43             | 8.19        | 0.19      | 0.13    | มาปกติ   | -                |

3. รายงานเวลาปฏิบัติงานถูกแสดงผลออกมาในรูปแบบไฟล์นามสกุล .pdf ซึ่งจะ สามารถอ่านได้โดยใช้โปรแกรม Acrobat Reader ดังรูป

| 🖉 http   | ;//mis.sut.ac.th/MisPublic/Temporar           | y/2c733459-936b      | -456f-9a40-e8      | 004376bf46/ | prnTAList.pdf - \              | Vindows Inte        | ernet Explorer |                       | <b>-</b> 7 🗙        |
|----------|-----------------------------------------------|----------------------|--------------------|-------------|--------------------------------|---------------------|----------------|-----------------------|---------------------|
| 🦲 http:  | ://mis.sut.ac.th/MisPublic/Temporary/2c733459 | -936b-456f-9a40-e800 | 4376bf46/prnTALis  | t.pdf       |                                |                     |                |                       | *                   |
| File '   | Contribute 📴 Edit in Contribute 📄 Post        | to Blog              |                    |             |                                |                     |                |                       |                     |
| 🚖 🏟      | 🚹 🔻 🖾 🐘 🖷 🖬 Page 🕶 🎯                          | Tools 🔻 🔞 🕻          | ž,                 |             |                                |                     |                |                       |                     |
|          |                                               | / 1 🛛 🚺 🖑            | ی و ا              | 119% -      | 🖉 Sign 🔹 🗖                     | Fir                 | d              | -                     |                     |
|          |                                               | 1                    | 0.10001315         | ້າວເທດ ແມ່ນ |                                |                     | งแล้มสื่อ      |                       | 4                   |
| 69       |                                               | ٤U                   | พงเรม เปมิบต       | เดือน กุ    | กง ณ (239039<br> มภาพันธ์ 2552 | ) 71 10 10 10 10 10 | 1 125-91319111 |                       |                     |
| ?        | วันที่                                        | สถานะ                | เวลามา             | เวลากลับ    | จำนวนชั่วโมง                   | ผลต่าง              | นอกเวลา        | หมายเหตุ              |                     |
|          | อาทิตย์ 1 ก.พ. 2552                           |                      |                    |             |                                |                     |                |                       |                     |
|          | จันทร์ 2 n.พ. 2552                            | มาปกติ               | 8:30               | 16:30       | 8.00                           | 0.00                |                |                       |                     |
|          | <b>อังคา</b> ร 3 ก.พ. 2552                    | มาปกติ               | 8:30               | 16:30       | 8.00                           | 0.00                |                |                       |                     |
|          | พุธ 4 ก.พ. 2552                               | มาปกติ               | 8:30               | 16:30       | 8.00                           | 0.00                |                |                       |                     |
|          | พฤหัสบดี 5 ก.พ. 2552                          | มาปกติ               | 7:44               | 17:18       | 9.34                           | 1.34                | 0.48           |                       |                     |
|          | ศุกร์ 6 ก.พ. 2552                             | มาปกติ               | 7:53               | 16:52       | 8.59                           | 0.59                | 0.22           |                       |                     |
|          | เสาร์ 7 ก.พ. 2552                             |                      |                    |             |                                |                     |                |                       |                     |
|          | อาทิตย์ 8 ก.พ. 2552                           |                      |                    |             |                                |                     |                |                       |                     |
|          | จันทร์ 9 ก.พ. 2552                            |                      |                    |             |                                |                     |                |                       |                     |
|          | ขังคาร 10 ก.พ. 2552                           | มาปกติ               | 8:30               | 16:50       | 8.20                           | 0.20                | 0.20           |                       |                     |
|          | พุธ 11 ก.พ. 2552                              | มาปกติ               | 8:31               | 16:49       | 8.18                           | 0.18                | 0.19           |                       |                     |
|          | พฤหัสบดี 12 ก.พ. 2552                         | มาปกติ               | 8:39               | 17:20       | 8.41                           | 0.41                | 0.50           |                       |                     |
|          | ศุกร์ 13 ก.พ. 2552                            | มาปกติ               | 7:47               | 18:10       | 10.23                          | 2.23                | 1.40           |                       |                     |
| 0        | เสาร์ 14 ก.พ. 2552                            |                      |                    |             |                                |                     |                |                       |                     |
| <b>1</b> | อาทิตย์ 15 ก.พ. 2552                          |                      |                    |             |                                |                     |                |                       |                     |
|          | ดับหร้ 16 ก.พ. 2552                           | มาปกติ               | 7-22               | 16-40       | 0.07                           | 1.07                | 0.10           |                       |                     |
| 🤳 Si     | tart 📄 📮 🏉 🞯 🐣 🌈 Untitled P                   | age - Wind 💋         | http://mis.sut.ac. | th/ 🏠 C:    | \tongpran_from_1               | 👜 บันทึกเ           | เวลาปฏิบัติงาน | W untitled - Paint EN | <ul> <li></li></ul> |

- เลือกปุ่ม 🖻 เพื่อสั่งพิมพ์รายงานดังกล่าว หรือ เลือกปุ่ม 🛅 เพื่อทำการบันทึก ไฟล์ไว้ในเครื่องของท่านแล้วทำการสั่งพิมพ์ในภายหลัง
- <u>หมายเหตุ</u> หากเครื่องคอมพิวเตอร์ของท่านไม่สามารถเปิดไฟล์นามสกุล .pdf ได้หรือมีปัญหา ตัวหนังสืออ่านไม่ออก ให้ทำการติดตั้งโปรแกรม Foxit Reader ซึ่งดาวน์โหลด โปรแกรมได้ ที่ http://www.foxitsoftware.com/downloads/

### 5.2 การยื่นคำขอพิจารณาอนุมัติ (แบบบันทึกขอลาและปฏิบัติงานอื่น ๆ)

สำหรับพนักงานที่ไม่สามารถลงเวลาเข้า-ออกด้วยลายนิ้วมือได้ ต้องทำการแจ้งผ่าน ระบบเพื่อขออนุมัติหรือแจ้งให้ผู้บังคับบัญชาได้รับทราบเป็นลายลักษณ์อักษร โดยทำการ ลาประเภทต่างๆ หรือระบุรายละเอียดการปฏิบัติงานอื่นๆ เป็นกรณีพิเศษที่นอกเหนือจาก การปฏิบัติตามหน้าที่รับผิดชอบ เช่น อบรมนอกสถานที่, ปฏิบัติงานนอกสถานที่, คุมสอบ เป็นต้น สามารถยื่นแบบขออนุมัติการลาและปฏิบัติงานอื่นๆ ได้ ดังนี้

1. คลิกเมนู "**บันทึกเวลาปฏิบัติงาน**" เลือกเมนูย่อย "**ยื่นคำขอพิจารณาอนุมัติ**"

| MIS<br>Bruchager Unitionsity of decline<br>Dopa2052101                                                                                                    | legy                                                                 |                                                                                                    |                                                                                                    | Man A                                                               |
|----------------------------------------------------------------------------------------------------|----------------------------------------------------------------------|----------------------------------------------------------------------------------------------------|----------------------------------------------------------------------------------------------------|---------------------------------------------------------------------|
|                                                                                                    | อื่นคำขอพิจารณา<br>รายละเอียดผู้ขออนุมัติ                            | อนุมัติ<br>                                                                                                    |                                                                                                    | ยื่นต่าขอใหย่ กรวจสอบผลการพิจารถ<br>อีนต่าขอใหย่ กรวจสอบผลการพิจารถ |
| 🤧 เปลี่ยนรหัสผ่าน                                                                                                    | ข่าพเจา<br>สังกัด<br>เรื่อง                                          | 239039 - นางสาว ทองปาน ดาษ<br>สถานส่งเสริมและพัฒนาระบบเ                                                                                                    | จันทึก 🚩<br>สารสนเทศเพื่อการจัดการ (MIS)<br>↓                                                                                                    |                                                                     |
| <ul> <li>บันห็กเวลาปฏิบัติงาน</li> <li>บันห็กเวลาปฏิบัติงาน</li> <li>E-Document</li> <li>การะงาน</li> <li>บริการส่วนอาดารฯ</li> <li>จองรถ</li> <li>วัสดุสำนักงาน</li> <li>จองรถ</li> <li>วัสดุสำนักงาน</li> <li>จองบประมาณ</li> <li>รบมอารอนเทศ</li> <li>เดือกระบัณฑร ETS</li> <li>๑๖๓ศัส นัฐง</li> <li>รำนวนผู้เอ่าเอี่ยมชม</li> <li>0 0 1 7 6 8 2 7</li> </ul> | เรอง<br>ดังแต่วันที่<br>ถึงวันที่<br>รายสะเอียด<br>พร้อมกันนั้ได้แนบ | ยกเล็กการสา<br>สารตรมรยเวลา<br>สาป้วย<br>สากิจ<br>สาพักผ่อน<br>สาลอดบุตร<br>สาลี้ยงดูบุตร<br>สิกอบรรมกายใน<br>อบรรมนอกสถานที่<br>อบรรมนอกสถานที่<br>ปริธุรมนอกสถานที่<br>ปริธุรมนอกสถานที่<br>ปริธุรมนอกสถานที่<br>ปริธุรมนอกสถานที่<br>ปริธุรมนอกสถานที่<br>ปริธุรมนอกสถานที่<br>กายัวรับการตรวจหลุ/ตรียมพล<br>สาก็บรรมการ<br>สาประกอบพิธีอิจ<br>สาโปท่างประเทศ<br>สาไปท่างประเทศ<br>สาไปเห็มหูนความรู้กางวิชาการ<br>ไม่ลงเวลา/ไม่มา<br>มาสาย<br>จุณสอบ<br>จะบบเข้อต้อง | <ul> <li>เกลา 08:30</li> <li>เกลา 16:30</li> <li>Browse</li> <li>ยื่นคำขอพิจารณา</li> <li>มีรดแจ้ะ คุณจุขามาส รักษ์มณี ส่วนการเจ้าหน้าที่ โพร 4062</li> </ul> | <u>★</u><br><u></u> **                                              |
|                                                                                                    | จัดทำโดย สถานส่งเสริมและพัฒนาร                                       | ะบบสาอื่นๆ                                                                                                    | รด้พท์ 044224076,044224079 โทรสาร 044224076 Email: sut-                                                                                                    | mis@hotmail.com                                                     |

2. คลิกปุ่ม 🗹 และเลือกประเภทการลาหรือการปฏิบัติงานที่ต้องการ ดังรูป

 รอสักครู่เพื่อให้ระบบแสดงรายละเอียดการลาแต่ละประเภท ซึ่งบางประเภท รายละเอียดที่จะปรากฏบนแบบฟอร์มจะไม่เหมือนกัน

### กรอกข้อมูลให้ครบถ้วน และทำการบันทึกข้อมูล โดยคลิก ยื่นคำขอพิจารณา จึงจะเป็นการยื่นคำร้องที่สมบูรณ์ ดังรูป

| MIS-SUT - Windows Inter       | net Explorer                         |                                                                       |                                  |                  |
|-------------------------------|--------------------------------------|-----------------------------------------------------------------------|----------------------------------|------------------|
| 🗕 💽 🔻 🙋 http://mis.sut.       | ac.th/MisPublic/Modules/Leave/forms/ | Normal.aspx?eid=356B4D5255764A7077774D3D&LeaveType=LT1&itemno=        | 🖌 😽 🗙 Live Search                | Q                |
| ile 🎽 Contribute 📴 Edit in C  | Contribute 📄 Post to Blog            |                                                                       |                                  |                  |
| 🕈 🕸 🍘 MIS-SUT                 |                                      |                                                                       | 🟠 • 🔊 • 🖶 • 🔂 P                  | 'age 👻 🌍 Tools 👻 |
|                               | 🕙 แบบใบลา/ขอหยุดง                    | าน                                                                    |                                  | 🥐 ดู่มือ         |
|                               |                                      |                                                                       | ยื่นต่าขอใหม่ ตรวจสอบผล          | ลการพิจารณา      |
|                               | รายละเอียดผู้ขออนุมัติ               |                                                                       |                                  |                  |
|                               | ข้าพเจ้า                             | นางสาว ทองปาน ดาษจันทึก                                               |                                  |                  |
|                               | ตำแหน่ง                              | เจ้าหน้าที่วิเคราะห์ระบบคอมพิวเตอร์                                   |                                  |                  |
| 🚡 เปลี่ยนรหัสผ่าน             | สังกัด                               | สถานส่งเสริมและพัฒนาระบบสารสนเทศเพื่อการจัดการ (MIS)                  |                                  |                  |
| 🕽 บันทึกเวลาปฏิบัติงาน 🕨      |                                      |                                                                       |                                  |                  |
| > E-Document                  | รายละเอียดคำขออนุมัติ                |                                                                       |                                  |                  |
| 🛃 ภาระงาน                     | ขอลา                                 | ສານ້ວຍ                                                                |                                  |                  |
| 🕻 บริการส่วนอาคารฯ 🔹          | เนื่องจาก(ระบุเหตุผล)                | เป็นไข้หวัด                                                           | <u> </u>                         |                  |
| ล จองรถ                       |                                      |                                                                       |                                  | хж               |
| 🖻 วัสดุสำนักงาน 🔹             | หยุดงานมีกำหนด                       | 1**วัน ◯เข้า ◯บ่าย ⊛ ทั้งวัน                                          |                                  |                  |
| 🧯 จองงบประมาณ                 | ดั้งแต่วันที่                        | 15-8-2552 <sub>[ท-คค-1]</sub> ** เวลา 08:30                           |                                  |                  |
|                               | ถึงวันที่                            | 15-8-2552 [אַרְעָרָע-פּפּ-קוא איי נומכו] 16:30                        |                                  |                  |
| เพื่อการบริษาร ELS            | สถานที่ดิดต่อระหว่างการลา            | 111/190 ถ. มหาวิทยาลัย                                                |                                  |                  |
| ALL THUCH                     |                                      | ต. สุรนารี อ.เมือง                                                    |                                  |                  |
|                               |                                      | จ. นครราชสีมา 3000                                                    |                                  |                  |
| จำนวนผู้เขาเขยมชม<br>00176963 | โทร                                  | 5939                                                                  |                                  |                  |
|                               | พร้อมกันนี้ได้แนบ                    | Browse                                                                |                                  |                  |
|                               |                                      |                                                                       |                                  |                  |
|                               |                                      |                                                                       |                                  |                  |
|                               |                                      | ยื่นคำขอพิจารณา                                                       |                                  |                  |
|                               |                                      | ทากพบข้อผิดพลาด โปรดแจ้ง คณจฑามาศ รักษ์มณี ส่วนการเจ้าหน้             | าที โทร 4062                     |                  |
| จัด                           | ลทำโดย สถานส่งเสริมและพัฒนาระบบ      | สารสนเทศเพื่อการบริหาร (MIS) โทรศัพท์ 044224076,044224079 โทรสาร 0442 | 24076 Email: sut-mis@hotmail.com |                  |
|                               |                                      |                                                                       | 🕡 🔮 Internet                     | 100%             |
| 🖌 start 🔰 🖨 🧭 🕼               | C:\tongpran_from_1                   | 🐏 บันทึกเวลาปฏิบัติงาน 🥖 MIS-SUT - Windows I                          | тн 🔦 🗾 💓 🍕                       | 10 📾 🗉 🔊         |

<u>หมายเหตุ</u> กรณีที่ท่านลาพักผ่อน ตามระเบียบของ มทส. ให้ลาได้อย่างต่ำครึ่งวัน (0.5วัน) หากท่านลาน้อยกว่า 3.5 ชั่วโมง ระบบจะคิดเป็น 0.5 วัน และถ้าลาช่วงระหว่าง 3.5 – 7.00 ชั่วโมง ระบบจะคิดเป็น 1 วัน

#### 📽 ขออนุมัติค่าตอบแทน/ชดเชยเวลา

สำหรับพนักงานที่ปฏิบัติงานเกินระยะเวลาที่กำหนด สามารถยื่นขออนุมัติ ค่าตอบแทนหรือชดเชยเวลาจากผู้บังคับบัญชาในหน่วยงานของตนเองได้ แบ่งเป็น 2 กรณี

### <u>กรณีปกติ - ให้ยื่นล่วงหน้า</u>

โดยให้เจ้าตัวทำหนังสือขออนุมัติจากหัวหน้าหน่วยงาน<u>ล่วงหน้า</u> (ไม่ผ่านระบบ) เมื่อได้รับอนุมัติแล้วให้ท่านกรอกข้อมูลผ่านระบบ(ล่วงหน้า) ดังนี้

- คลิกเมนู "บันทึกเวลาปฏิบัติงาน" เลือกเมนูย่อย "ยื่นคำขอพิจารณาอนุมัติ"
- เลือกเรื่องเป็น "ขออนุมัติค่าตอบแทน" หรือ

#### "ขออนุมัติปฏิบัติงานชดเชยเวลา"

ยื่นคำขอพิจารณา

- 3. ให้ท่านพิมพ์ช่วงวันที่ที่ต้องการขออนุมัติ พร้อมระบุเลขที่ ศธ. และวันที่ที่ได้รับ อนุมัติ รวมทั้งช่วงเวลาที่ปฏิบัติงานให้ถูกต้อง
- 4. คลิกปุ่ม

📕 จึงจะเป็นการยื่นคำร้องที่สมบูรณ์ ตัวอย่างดังรูป

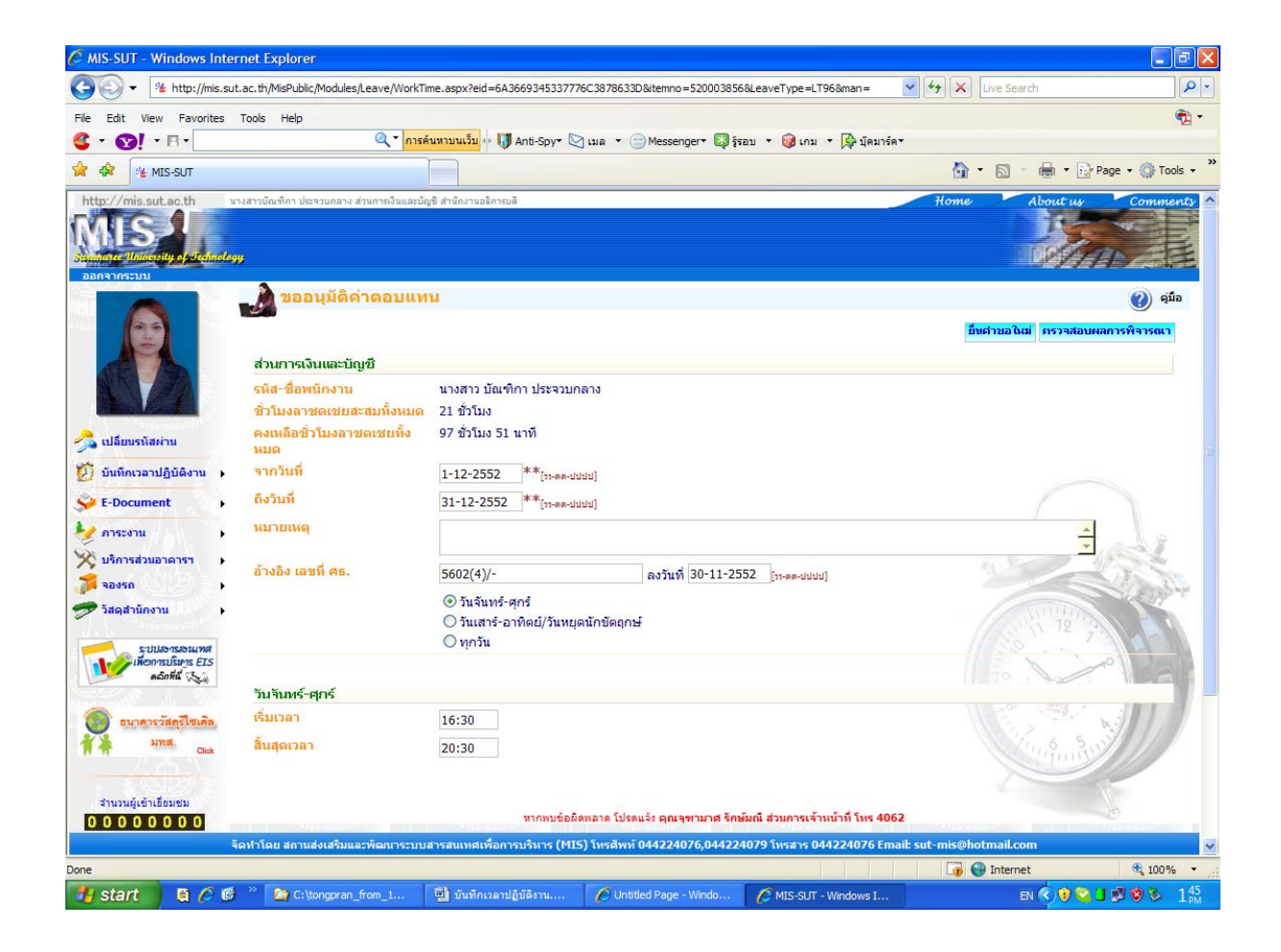

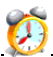

<u>หมายเหตุ</u> หลังจากที่ยื่นคำขออนุมัติ ข้อมูลจะถูกส่งไปยังหัวหน้าส่วน/ผู้อำนวยการศูนย์เพื่อ ขอนุมัติจากผู้บังคับบัญชาระดับสูงของหน่วยงานต่อไป ซึ่งท่านสามารถตรวจสอบผลการ พิจารณาจากระบบได้ หากท่านได้รับอนุมัติระบบจะทำการเพิ่มจำนวนชั่วโมงที่ได้รับการ พิจารณาโดยอัตโนมัติโดยคำนวณจากเวลาที่ท่าน Scan เข้า-ออกงาน ซึ่งจะไม่มีการตัดนาที ออก ระบบจะสะสมให้ท่านไปเรื่อย ๆ ตามระยะเวลาที่ปฏิบัติงานจริง

## <u>กรณีไม่ปกติ - ยื่นย้อนหลัง</u>

- ให้เจ้าตัวทำการยื่นขออนุมัติขอชดเชยเวลา/ค่าตอบแทน(ย้อนหลัง) ตามขั้นตอน ข้างตัน
- ให้ผู้ดูแลข้อมูลบันทึกเวลาปฏิบัติงานชดเชยผ่านหน้าจอ "ยี่นคำขอพิจารณา อนุมัติ" โดยให้เลือก "มาปกติ" เสร็จแล้วพิมพ์วันที่ปฏิบัติงานและเวลาที่ ปฏิบัติงานจริง ดังรูป

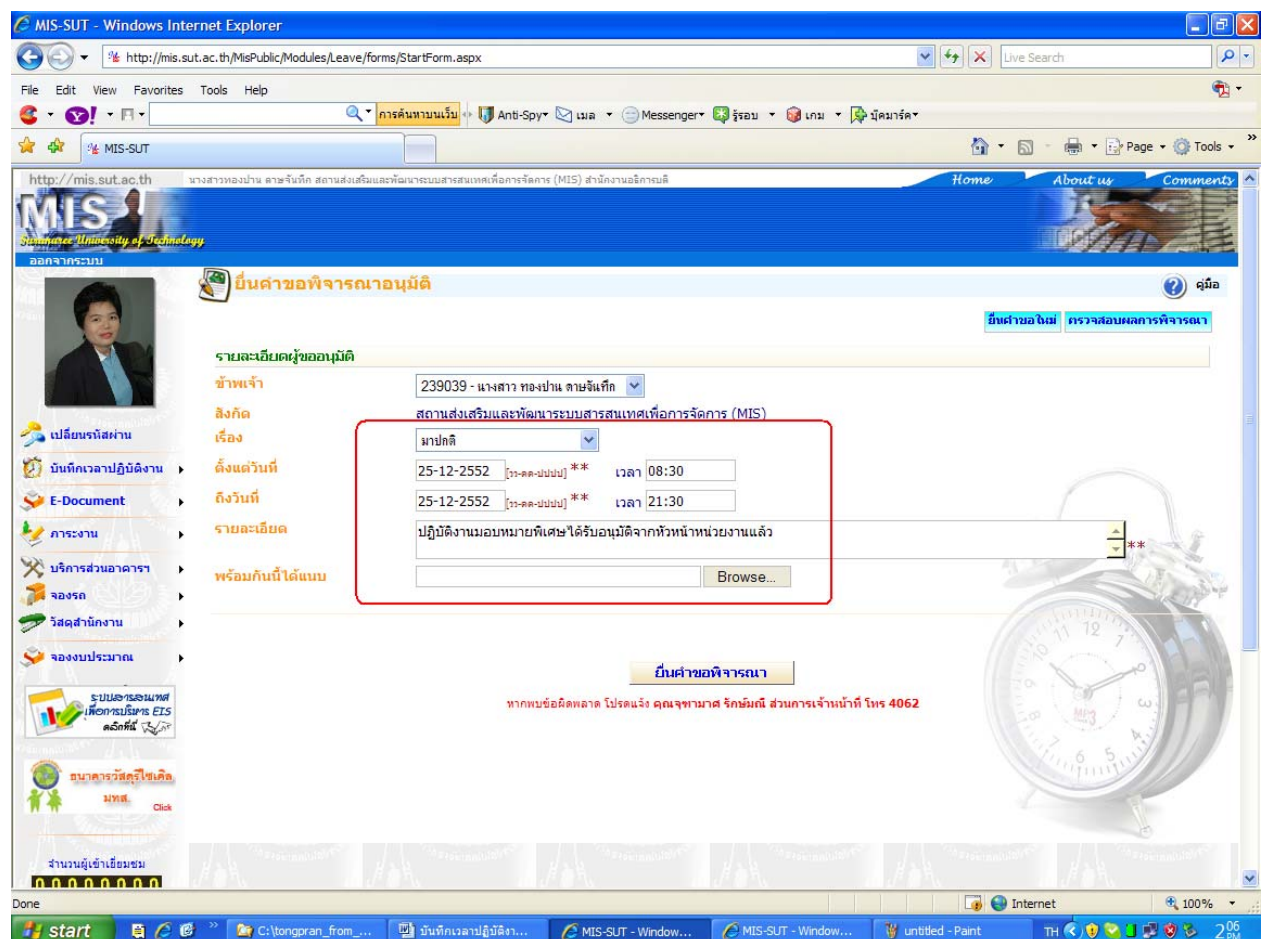

## <u>หมายเหตุ</u> หากเวลาเกินเวลาปฏิบัติงานปกติ และอยู่ในช่วงเวลาที่ขอชดเชย เวลา ระบบจะทำการเพิ่มจำนวนชั่วโมงในวันลาสะสมให้โดยอัตโนมัติ

### 🝘 การยกเลิกการขออนุมัติและปฏิบัติงานอื่น ๆ

สำหรับผู้ใช้งานที่ได้ยื่นแบบบันทึกขอลาและปฏิบัติงานอื่นๆ ไปแล้ว แต่มีความประสงค์ ที่ต้องการจะยกเลิกการขออนุมัติดังกล่าว สามารถทำได้ดังนี้

- คลิกเมนู "ยื่นคำขอพิจารณาอนุมัติ" เลือกเรื่อง "ยกเลิกการขออนุมัติ"
- คลิกเลือกรายการแบบใบขอยกเลิกการขออนุมัติ ที่ต้องการยกเลิก ระบบจะแสดง หน้าจอรายละเอียดแบบบันทึกที่เลือก ดังรูป

| MIS-SUT - Windows Internet E                   | Explorer                                               |                                                         |                          |                  |                |
|------------------------------------------------|--------------------------------------------------------|---------------------------------------------------------|--------------------------|------------------|----------------|
| 💽 👻 🔊 http://mis.sut.ac.th/                    | /MisPublic/Modules/Leave/forms/CancelLst.aspx?Total    | istView=yes&eid=356B4D5255764A7077774D3D&ite            | mno= 💌 🔮                 | K Live Search    |                |
| » Contribute CI Edit in Contrib                | pute 🕅 Post to Blog                                    |                                                         |                          |                  |                |
| 🕸 🍘 MIS-SUT                                    |                                                        |                                                         |                          | 🟠 • 🗟 • 🖶 •      | Page 👻 🙆 Tools |
| นางสาวท                                        | องปาน ดาษจันทึก สถานส่งเสริมและพัฒนาระบบสารสนเทศเพื่อก | ารจัดการ (MIS) สำนักงาน                                 |                          |                  |                |
| tp://mis.sut.ac.th อริการมลั                   |                                                        |                                                         |                          | Home About       | 4 Commer       |
| กลากระบบ                                       | แบบใบขอยกเลิกการลา                                     |                                                         |                          |                  | 🧿 คู่มือ       |
| ( and                                          |                                                        |                                                         |                          |                  | ยื่นต่าขอใหม่  |
|                                                | ชื่อ-สกุล                                              | ประเภทการลา                                             | ตั้งแต่วันที่            | ถึงวันที่        |                |
|                                                | นางสาว ทองปาน ดาษจันทึก                                | ลาป้วย                                                  | 14-8-2552                | 14-8-2552        |                |
|                                                | นางสาว ทองปาน ดาษจันทึก                                | ลาป่วย                                                  | 13-8-2552                | 13-8-2552        |                |
|                                                | นางสาว ทองปาน ดาษจันทึก                                | ลาพักผ่อน                                               | 13-8-2552                | 13-8-2552        |                |
| เปลี่ยนรหัสผ่าน                                | นางสาว ทองปาน ดาษจันทึก                                | ลาป่วย                                                  | 13-8-2552                | 13-8-2552        |                |
|                                                | นางสาว ทองปาน ดาษจันทึก                                | ลาป้วย                                                  | 13-8-2552                | 13-8-2552        |                |
| บันทึกเวลาปฏิบัติงาน 🕨                         | นางสาว ทองปาน ดาษจันทึก                                | ลาป่วย                                                  | 13-8-2552                | 13-8-2552        |                |
| E-Document                                     | นางสาว ทองปาน ดาษจันทึก                                | ลาไปต่างประเทศ                                          | 30-5-2552                | 30-5-2552        |                |
|                                                | นางสาว ทองปาน ดาษจันทึก                                | ลาพักผ่อน                                               | 7-5-2552                 | 7-5-2552         |                |
| ภาระงาน                                        | นางสาว ทองปาน ดาษจันทึก                                | ขาดงาน                                                  | 2-3-2552                 | 2-3-2552         |                |
| บริการส่วนอาคารฯ เ                             | นางสาว ทองปาน ดาษจันทึก                                | ขาดงาน                                                  | 2-3-2552                 | 2-3-2552         |                |
|                                                | นางสาว ทองปาน ดาษจันทึก                                | มาทำงานปรกติ                                            | 25-2-2552                | 25-2-2552        |                |
| าองรถ                                          | นางสาว ทองปาน ดาษจันทึก                                | คุมสอบ                                                  | 26-2-2552                | 27-2-2552        |                |
| วัสดุสำนักงาน                                  | นางสาว ทองปาน ดาษจันทึก                                | ลาป้วย                                                  | 25-2-2552                | 25-2-2552        |                |
| จองงบประมาณ                                    | นางสาว ทองปาน ดาษจันทึก                                | มาทำงานปรกดี                                            | 24-2-2552                | 24-2-2552        |                |
| ราบบอารองแทส<br>เพื่อกระบริหาร 815<br>คองทัน 🦕 | ۷                                                      | ากทบข้อผิดพลาด โปรดแจ้ง <b>คุณจุขามาศ จักษ์มณี ส่วน</b> | การเจ้าหน้าที่ โทร 4062  |                  |                |
| กามวนผู้เข้าเขียมชม<br>0 1 7 6 9 1 9           |                                                        |                                                         |                          |                  |                |
| จัดฟาโด                                        | ลย สถานส่งเสริมและพัฒนาระบบสารสนเทศเพื่อการบ่          | ร์นาร (MIS) โทรศัพท์ 044224076,044224079 โทร            | สาร 044224076 Email: sut | -mis@hotmail.com | 100%           |
|                                                |                                                        |                                                         |                          | La Internet      | - 100 /8       |

## 3. ระบุเหตุผลการยกเลิก จำนวนวัน และวันที่ต้องการยกเลิกให้เรียบร้อย ดังรูป

| C MIS-SUT - Windows Int     | ernet Explorer                                         |                                           |                                      |                              |                           |                          |
|-----------------------------|--------------------------------------------------------|-------------------------------------------|--------------------------------------|------------------------------|---------------------------|--------------------------|
| GO + 🖉 http://mis.s         | ut.ac.th/MisPublic/Modules/Leave/forms                 | /Cancel.aspx?eid=356B4D5255764A70         | 77774D3D&itemno=52000140             | 04                           | 🖌 🛃 🗙 Live Search         | <u>-</u> ۹               |
| File * Contribute Ct Edit i | n Contribute 📆 Post to Blog                            |                                           |                                      |                              |                           |                          |
| 😭 🏟 🍘 MIS-SUT               |                                                        |                                           |                                      |                              | <b>∆</b> • ⊠ • €          | 🛚 🔹 🔂 Page 🔹 🎯 Tools 🗸 🎽 |
| http://mis.sut.ac.th        | นางสาวทองป่าน ดาษจันทึก สถานส่งเสริมและพ้<br>อธิการเดี | ัฒนาระบบสารสนเทศเพื่อการจัดการ (MIS) สำน้ | โคงาน                                |                              | Home Abr                  | ut us Comments           |
| MIS                         |                                                        |                                           |                                      |                              |                           |                          |
| ออกจากระบบ                  | 🦇 🖉 ແบบໃນขอยกเลิกกา                                    | รลา                                       |                                      |                              |                           | 실 พิมพ์ 🕜 ดู่มือ         |
|                             |                                                        |                                           |                                      |                              | ยื่นต่าขอใหม่ ค           | รวจสอบผลการพิจารณา       |
|                             | รายละเอียดผู้ขออนุมัติ                                 |                                           |                                      |                              |                           |                          |
|                             | ข้าหแจ้า                                               | นางสาว ทองปาน ดาษจันทึก                   |                                      |                              |                           |                          |
|                             | ตำแหน่ง                                                | เจ้าหน้าที่วิเคราะห์ระบบคอมพิวเตล         | อร์                                  |                              |                           |                          |
| 🔧 เปลี่ยนรหัสผ่าน           | สิงกัด                                                 | สถานส่งเสริมและพัฒนาระบบสาร               | สนเทศเพื่อการจัดการ (MIS             | 5)                           |                           |                          |
| 🗭 บันทึกเวลาปฏิบัติงาน 🔸    | ได้รับอนญาตให้ลา<br>ตั้งแต่วันที่                      | ถึงวันที่                                 |                                      |                              |                           |                          |
| 关 E-Document                | ຽວນ                                                    | วัน                                       |                                      |                              |                           |                          |
| 😻 ภาระงาน 🔹 🕨               |                                                        |                                           |                                      |                              |                           |                          |
| 🔆 บริการส่วนอาคารฯ 🔹 🕨      | รายละเอียดคำขออนุมัติ                                  |                                           |                                      |                              |                           |                          |
| 💏 จองรถ 🔹 🕨                 | โปรดระบุเหตุผลการยกเลิก                                |                                           |                                      |                              |                           |                          |
| 🗩 วัสดุสำนักงาน 🔹 🕨         |                                                        |                                           |                                      |                              |                           | **                       |
| 关 จองงบประมาณ 🔹 🕨           | ้<br>จำนวนวันที่ขอยกเล <mark>ิ</mark> ก                | 1 **วัน                                   |                                      |                              |                           |                          |
| ระบบอารอนเทศ                | ดั้งแต่วันที่                                          | 18-8-2552 <sup>***</sup> [ท-คด-ปปปป] ถึง  | วันที่ 18-8-2552 <sub>[12-คค-1</sub> | איוחן] **                    |                           |                          |
| คลังที่นี่ 🖓                |                                                        |                                           |                                      |                              |                           |                          |
| transition from the         |                                                        |                                           | ยกเลิก                               |                              |                           |                          |
| 00177671                    |                                                        | หากพบข้อผิดพลาด                           | โปรดแจ้ง <b>คุณจุฑามาศ รักษ์ม</b>    | ณี ส่วนการเจ้าหน้าที่ โทร 40 | 062                       |                          |
|                             |                                                        |                                           |                                      |                              |                           |                          |
|                             | จัดทำโดย สถานส่งเสริมและพัฒนาระบบ                      | มสารสนเทศเพื่อการบริหาร (MIS) โทร         | ศัพท์ 044224076,0442240              | 179 โพรสาร 044224076 Er      | nail: sut-mis@hotmail.com |                          |
| Done                        |                                                        |                                           |                                      |                              | 👍 🌍 Internet              | 🕄 100% 👻                 |
| 🯄 start 🔰 🛢 🧔 🖉             | 🖇 🎽 🏠 C:\tongpran_from_1                               | 🕎 บันทึกเวลาปฏิบัติงาน 🖉                  | MIS-SUT - Windows I                  | MIS-SUT - Windows I          | 👹 untitled - Paint        | EN 🔍 🖉 🕲 🔳 347           |

4. คลิกปุ่ม
 ยกเลิก
 เพื่อทำการยกเลิกการขออนุมัติ

#### 5.ระบบทำการยกเลิกรายการให้เรียบร้อย จะแสดงหน้าจอผลลัพธ์ ดังรูป

| http://mis.sut.ac.th                                                                                                    | ขางสาวผู้ใน่า วงศ์เหล็ด สอาจส่งเพิ่มและพัฒน<br>มีใน <b>วา</b>                                                   | สนอนสายสัมอทสาโลกาส (1455) สำนักงานอยิการเปลี                                                                                                    | Home About up Commandy  |
|----------------------------------------------------------------------------------------------------|----------------------------------------------------------------------------------------------------|----------------------------------------------------------------------------------------------------|-------------------------|
|                                                                                                    | พลการพิจารณา<br>จะ<br>รายงานของหลิงหลา<br>มันสำหรอหิจารณาอดเมื่อ<br>ระสิสหนักงาน สื่อ-สกุล                      | (552077) สุนิกา วองโซน็ก                                                                                                    | <ul> <li>φδο</li> </ul> |
| <ul> <li>&gt;&gt;&gt;&gt;&gt;&gt;&gt;&gt;&gt;&gt;&gt;&gt;&gt;&gt;&gt;&gt;&gt;&gt;&gt;&gt;&gt;&gt;&gt;&gt;&gt;&gt;&gt;&gt;&gt;&gt;&gt;&gt;</li></ul> | หน่วยงาน<br>เรื่อง<br>จากวันที<br>ถึงวันที่<br>รายละเอียด                                                       | งานสีมมาและปริบปรุงอาม สถานส่งเสริมและสีละบารบมสารสนเทศเพื่อการรัดการ (MIS) สารักงานอิการบลั<br>ลากิจ<br>30 มี.ค. 52 16:30<br>วง มี.ค. 52 16:30                                                                                  |                         |
| ເອົາ ຈະອາດ<br>ອ້າງ ວິລອງລຳນົດຈານ<br>ຫຼັງ ຈາຍທາຈ ເຈົ້າ-ອອກ<br>ຈາຍປະດານດາຍເຫ                                                                          | 1. אחרא 1. אחרא 1. אחרא 1. אחרא 1. אחרא 1. אחרא 1. אחרא 1. אחרא 1. אוין 1. אוין 1. אוין 1. אוין 1. אוין 1. אוין | ວຍເວລາກະຊະດີໄຟອັດເວັ້ອດກັນໃກ້ກຳກາງປັນກິກເປັ້ນ 2 ກັງພາກາ/ຄຣັ້ວ<br>ອນຸດທີ່ຄຳອະແຈ້ວຍູ້ບັວກັນປັດງາກກ່ວຍການໃນຍ 9 ວັນ ເກີຍແຈ້ວຮ່ວຍວາຈາກັນຜູ້ບັວກັນນັດປູກກ່ວຍແຫມຍ<br>ຈາກການຊ່ວຍການແລະ ຊຸດແຈຈາານກາສ ຈັກນັບແລ້ ສ່ວນກາງແຈ້ງກະບຳກິ ໂທງ 4052 | 12                      |
| 2112314(12)<br>2112314(12)<br>0 0 1 4 6 0 7 8                                                                                                    |                                                                                                    | BROWN SO ALISHEOUND STREET                                                                                                    |                         |
|                                                                                                    | จัดทำโด                                                                                                    | )<br>สถานส่งเสริมและพัฒนาระบบสารสนเทศเพื่อการบริหาร (HIS) โทรศัพท์ 044224076,044224079 โทรสาร 044224076 Email: sut-                                                                                                    | mis@hotmail.com         |

#### <u>หมายเหตุ</u>

- การยกเลิกการขออนุมัติและปฏิบัติงานอื่น ๆ เจ้าตัวสามารถทำได้ตลอดเวลาจนถึง วันที่ลา แต่หากเลยวันที่ลาไปแล้วระบบจะไม่อนุญาตให้เจ้าตัวยกเลิก หากท่าน ต้องการยกเลิกให้ติดต่อผู้ดูแลข้อมูลที่ได้รับมอบหมายในหน่วยงานของท่านทำ การยกเลิกแทน
- กรณีที่ท่านทำการลาติดต่อกันหลายวัน ท่านสามารยกเลิกวันใด วันหนึ่งได้โดย ให้ระบุวันที่ต้องการยกเลิก ระบบจะคืนวันที่ท่านขอยกเลิกให้
- กรณีที่ท่านลาค่อมวันเสาร์-อาทิตย์หรือวันหยุดนักขัตฤกษ์ ระบบจะทำการยกเว้น ให้ แต่หากเป็นการลา ได้แก่ ลาคลอดบุตร ลาบวช และขาดงาน ระบบจะนับรวม วันเสาร์-อาทิตย์หรือวันหยุดนักขัตฤกษ์ด้วย

### 5.3 ตรวจสอบผลการพิจารณาการยื่นขออนุมัติและปฏิบัติงานอื่น ๆ

สำหรับผู้ใช้งานที่ได้ยื่นขออนุมัติและปฏิบัติงานอื่นๆ สามารถติดตามผลการพิจารณา ได้ โดยผลการพิจารณาจะถูกแบ่งออกเป็น 4 ประเภท คือ

- ขออนุมัติใหม่ : แบบบันทึกขอลาและปฏิบัติงานอื่นๆ กำลังอยู่ในการดำเนินการ
   เพื่อพิจารณา
- อนุมัติแล้ว แบบบันทึกขอลาและปฏิบัติงานอื่น ๆ ได้ถูกพิจารณาแล้วว่าอนุมัติจาก ผู้บังคับบัญชาระดับต้นหรือระดับเหนือขึ้นไปแล้ว
- ไม่อนุมัติ : แบบบันทึกขอลาและปฏิบัติงานอื่นๆ ได้ถูกพิจารณาแล้วว่าไม่ได้รับ การอนุมัติจากผู้บังคับบัญชาระดับต้นและระดับเหนือขึ้นไป
- ยกเลิกแล้ว : แบบบันทึกขอลาและปฏิบัติงานอื่นๆ ถูกยกเลิกโดยผู้ใช้งานที่เป็น ผู้ทำรายการยื่นแบบบันทึกขอลาและปฏิบัติงานอื่นๆ

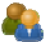

### <u>ขั้นตอนการใช้งาน</u>

- คลิกเมนู "บันทึกเวลาปฏิบัติงาน" เลือกเมนูย่อย "ตรวจสอบผลการพิจารณา"
- เลือก ประเภทผลการพิจารณาตามความต้องการของผู้ใช้งาน ซึ่งระบบจะทำการ แสดงรายการแบบบันทึกขอลาและปฏิบัติงานอื่นๆ ทั้งหมดตามประเภทผลการ พิจารณาที่ผู้ใช้งานเลือก ดังรูป

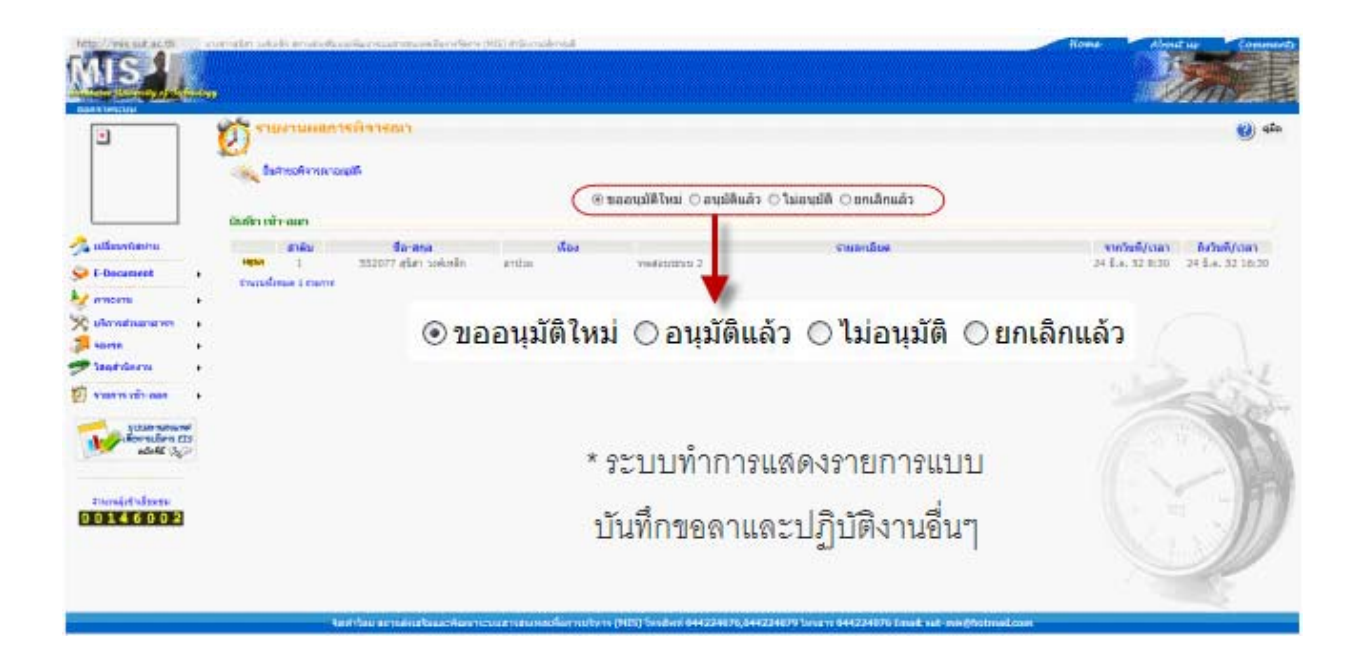

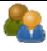

 เลือกดูรายละเอียดการยื่นขออนุมัติและปฏิบัติงานอื่นๆ ได้โดยคลิกเลือกรายการที่ ต้องการ โดยใช้เมาส์คลิกไปยังรายการที่ต้องการ ดังรูป

| 🕗 🔻 🙋 http://mis.s       | ut.ac.th/MisPub              | blic/Modules/    | TimeAttendance/TACommentList.aspx          |                                    |                                           | Y 😽 🗙 Live Search       |                  |
|--------------------------|------------------------------|------------------|--------------------------------------------|------------------------------------|-------------------------------------------|-------------------------|------------------|
| » Contribute 🖸 Edit i    | n Contribute                 | Post to B        | log                                        |                                    |                                           |                         |                  |
|                          |                              |                  |                                            |                                    |                                           | <b>▷</b> • □ • ♣        | • 🕞 Page • 🙆 Ti  |
| Cindded Page             |                              |                  |                                            |                                    |                                           |                         |                  |
| //mis.sut.ac.th          | นางสาวทองป่าน เ<br>อริการบดี | ลาษจันที่ค สถา   | ามส่งเสริมและพัฒนาระบบสารสนเทศเพื่อการจัดก | กร (MIS) สำนักงาน                  |                                           | Home About              | us Comm          |
|                          |                              |                  |                                            |                                    |                                           |                         | And Andrews      |
|                          |                              |                  |                                            |                                    |                                           |                         |                  |
| ee University of Technol | 99                           |                  |                                            |                                    |                                           |                         | THE              |
| ากระบบ                   |                              |                  |                                            |                                    |                                           |                         |                  |
| 1                        | A 84                         | รวจสอบ           | ผลการพิจารณา                               |                                    |                                           |                         | 🕐 e              |
|                          |                              | 1                |                                            |                                    |                                           |                         |                  |
| 14                       | See State                    | เศาขอพิจารถ      | สาอนุมัต                                   |                                    |                                           |                         |                  |
| Anna                     |                              |                  | 0.5                                        |                                    |                                           |                         |                  |
|                          |                              |                  | 01                                         | าออห่ทดเหม 🔿 อห่ท                  | เดแข่ง 🔿 เทอส์ทด 🔿 อุณชุมแข่ง             | 1                       |                  |
| ALL AND THE              | บันทึก เข                    | ก-ออก            |                                            |                                    |                                           |                         |                  |
|                          |                              | สำดับ            | ชื่อ-สกล                                   | เรื่อง                             | รายละเอียด                                | จากวันที/เวลา           | ถึงวันที่/เวลา   |
| ลี่ยนรหัสผ่าน            | (NEW!                        | 1                | 239039 ทองปาน ดาษจันทึก                    | ลาพักผ่อน                          | กลับบ้านต่างจังหวัด                       | 18 ส.ค. 52 8:30         | 18 ส.ค. 52 16:3  |
|                          | NEWI                         | 2                | 239039 ทองปาน ดาษจันทึก                    | ลาปวย                              | test                                      | 14 ส.ค. 52 8:30         | 14 ส.ค. 52 16:3  |
| เพ็กเวลาปฏิบัติงาน 🕨     | NEW!                         | 3                | 239039 ทองปาน ดาษจันทึก                    | ลาปวย                              | test                                      | 13 ส.ค. 52 8:30         | 13 ส.ค. 52 16:3  |
| Document N               | NEWI                         | 4                | 239039 ทองปาน ดาษจันทึก                    | ลาปวย                              | test                                      | 13 ส.ค. 52 8:30         | 13 ส.ค. 52 16:3  |
| oocument ,               | NEWI                         | 5                | 239039 ทองปาน ดาษจันทึก                    | ลาพักผ่อน                          | test                                      | 13 ส.ค. 52 8:30         | 13 ส.ค. 52 16:3  |
| เระงาน 🕨                 | NEWI                         | 6                | 239039 ทองปาน ดาษจันทึก                    | ลาปวย                              | test                                      | 13 ส.ค. 52 8:30         | 13 ส.ค. 52 16:3  |
|                          | NEWI                         | 7                | 239039 ทองปาน ดาษจันทึก                    | ลาปวย                              | test                                      | 13 ส.ค. 52 8:30         | 13 ส.ค. 52 16:3  |
| การส่วนอาคารฯ 🕨 🕨        | NEWI                         | 8                | 240079 แมน เคียง โล                        | ลาปวย                              | XXXX                                      | 6 ส.ค. 52 8:30          | 6 ส.ค. 52 16:30  |
| 1058                     | NEW                          | 9                | 240140 ยิฟริว แก้วเชาว์รัมย์               | ลาปวย                              | เป็นใข้หวัด                               | 14 ส.ค. 52 8:30         | 14 ส.ค. 52 16:30 |
|                          | NEWI                         | 10               | 240140 ยิฟริว แก้วเชาว์รัมย์               | ลาป่วย                             | test                                      | 6 ส.ค. 52 8:30          | 6 ส.ค. 52 16:30  |
| ดุสานกงาน                | NEWI                         | 11               | 240140 ยิฟริว แก้วเชาว์รัมย์               | ลาประกอบพิธีฮัจย์                  | ณ เมืองเมกะ ประเทศชาอดิอารเบีย            | 31 ม.ค. 52 8:30         | 31 J.R. 52 16:3  |
| งสมประกอบ                | NEW!                         | 12               | 240140 ยิฟรีว แก้วเชาว์รัมย์               | ลาปวย                              |                                           | 7 ส.ค. 52 8:30          | 7 ส.ค. 52 16:30  |
|                          | NEWI                         | 13               | 249016 เศรษฐา ข้านาญหัด                    | ลาประกอบพิธีฮัจย์                  | ณ เมืองเมกะ ประเทศชาอุดิอารเบีย           | 31 ม.ค. 52 8:30         | 6 n.w. 52 16:30  |
| e-thio-reputed           | NEWI                         | 14               | 249016 เศรษฐา ชำนาญหัด                     | ลาปวย                              | 55555                                     | 7 ส.ค. 52 8:30          | 7 ส.ค. 52 16:30  |
| Subarisation EIS         | NEWI                         | 15               | 249016 เศรษฐา ชำนาญหัด                     | ลาประกอบพิธีฮัจย์                  | ณ เมืองเมกะ ประเทศชาอุดิอารเบีย           | 31 u.e. 52 8:30         | 6 n.w. 52 16:30  |
| ดอักที่นี้               | NEWI                         | 16               | 249016 เศรษฐา ชำนาญหัด                     | ไม่ระบุ                            | -                                         | 10 ส.ค. 52 8:30         | 10 ส.ค. 52 16:3  |
|                          | NEW                          | 17               | 249016 เศรษฐา ชำนาญหัด                     | ไม่ระบุ                            | -                                         | 10 ส.ค. 52 8:30         | 10 ส.ค. 52 16:3  |
|                          | NEWI                         | 18               | 249016 เศรษฐา ชำนาญหัด                     | ลาประกอบพิธีฮัจย์                  | ณ เมืองเมกะ ประเทศชาอุดิอารเบีย           | 1 ม.ค. 52 8:30          | 1 ม.ค. 52 16:30  |
| เวนผู้เข้าเอี่ยมชม       | NEWI                         | 19               | 551015 พิมนิศา เหลืองวัฒนะวุฒิ             | ลาปวย                              | ปวดท้อง                                   | 14 ส.ค. 52 8:30         | 14 ส.ค. 52 12:0  |
| 177675                   | NEWI                         | 20               | 551015 พิมนิศา เหลืองวัฒนะวุฒิ             | ลาป่วย                             | ปวดท้อง                                   | 14 ส.ค. 52 8:30         | 14 ส.ค. 52 12:0  |
|                          | สานวามนั้                    | งหมด 20 ราย      | 015                                        |                                    |                                           |                         |                  |
|                          | 4 1 14 2 14 21               | 0 march 20 9 mil |                                            |                                    |                                           | 1                       |                  |
|                          |                              |                  |                                            |                                    |                                           |                         |                  |
|                          |                              |                  | พากพร                                      | บข้อผิดพลาด โปรดแจ้ง <b>คุณจ</b> ุ | ขามาศ รักษ์มณี ส่วนการเจ้าหน้าที่ โทร 406 | 2                       | 0                |
|                          |                              |                  |                                            | Contract F N Francisco             |                                           |                         |                  |
|                          | ลัดปลโดย สคว                 | พสพสริมแล        | าน่อมารามแสารสมเหสมใจอารบริเมาด            | TMISTINE Sum DAA 2040              | 16 044 J 740 79 146356 044 J 740 75 Fm    | ait sut-mis@hofmail.com | 0                |

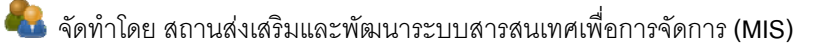

ระบบจะแสดงหน้าจอรายละเอียดการยื่นขออนุมัติการลาและปฏิบัติงานอื่น ๆ ดังนี้
 กรณีที่เป็นข้อมูลขออนุมัติใหม่ ระบบจะแสดงข้อมูลดังรูป

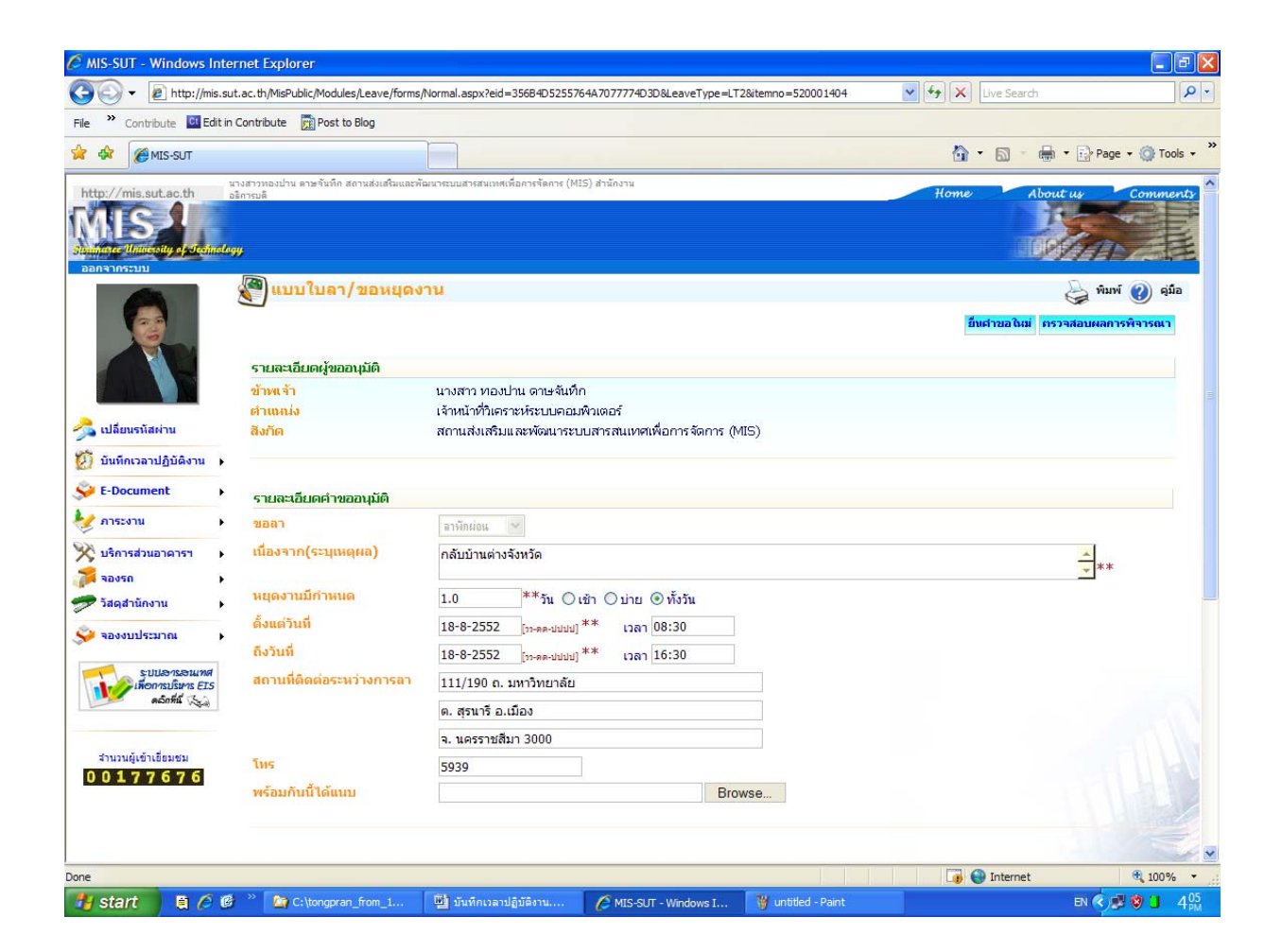

- กรณีที่ได้รับอนุมัติจากผู้บังคับบัญชาแล้ว ดังรูป

| http://mis.sut.ac.th                                                                                                    | หางสารธุนิสา รงกิเหล็ก สถานส่งเสินและพัฒน<br>477 | กรรมมสารสนเทพเพื่อการจัดการ (M25) สำนักงา                                      | ulimul                                                                                                    | Home About up Commently                                                                                                    |
|----------------------------------------------------------------------------------------------------|--------------------------------------------------|--------------------------------------------------------------------------------|----------------------------------------------------------------------------------------------------|----------------------------------------------------------------------------------------------------|
|                                                                                                    | 🕅 ผลการพิจารณา                                   |                                                                                |                                                                                                    | 🕖 qúa                                                                                                    |
|                                                                                                    | 👟 รายงานผลการพิจารณา                             |                                                                                | Samali                                                                                                    |                                                                                                    |
|                                                                                                    | ยื่นคำขอพิจารณาอณุมัติ                           |                                                                                |                                                                                                    |                                                                                                    |
| 🐣 ນໄລ້ແຫກນັກກ່ານ                                                                                                    | รนัสพนักงาน ชื่อ-สกุล<br>หน่วยงาน                | (552077) สุนิสา วงศ์เหล็ก<br>งานพัฒนาและปรับปรุงระบบ สถา                       | านส่งเสริมและที่ผนกระบบสารสนเทศเพื่อการจัดการ (MIS) สำนักงานอริการบดี                                                                                    |                                                                                                    |
| Se E-Document                                                                                                    | เรื่อง<br>รากวินที่                              | สมมนานอกสถานที่<br>25 มี.ค. 52 8:30                                            | E partico E                                                                                                    |                                                                                                    |
| 🧶 การะงาน 🔹 🕨                                                                                                    | ถึงวันที่<br>รวยอะเอียอ                          | 26 S.A. 52 16:30                                                               | 15/                                                                                                    |                                                                                                    |
| 🗙 บริการส่วนอาคารา 🕨                                                                                                    | การอนุมัติ                                       | อนุมิดีแล้ว                                                                    |                                                                                                    |                                                                                                    |
| Starthüreru     Starthüreru     Starthüreru     Starthüreru     Starthüreru     Starthüreru     Starthüreru     Starthüreru     Starthüreru     Starthüreru | <u>зылизне</u> 1. итла<br>2. птез                | วงวงสาหยุดไม่สอเป็นส่งเป็นทำการปังที<br>วงวนปีควรแจ้งผู้วิธีเรียงปัญชาตัวอย่าง | กเป็น 2 ก่อการ(คริ่ง<br>ารน้อก 3 วัน หรือแข้งร่วงรางกำญัติมันกัญหาคลามสะอ<br>รางคนช่ออีรและดู รู้ประชาริต สุดอุหามาต รักษัยณี สามการแจ้านบ้าที่ โทร 4062 |                                                                                                    |
|                                                                                                    |                                                  |                                                                                | NO THERE                                                                                                    | Constant of the second second s |

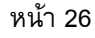

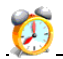

กรณีที่ผู้บังคับบัญชาไม่อนุมัติ ดังรูป

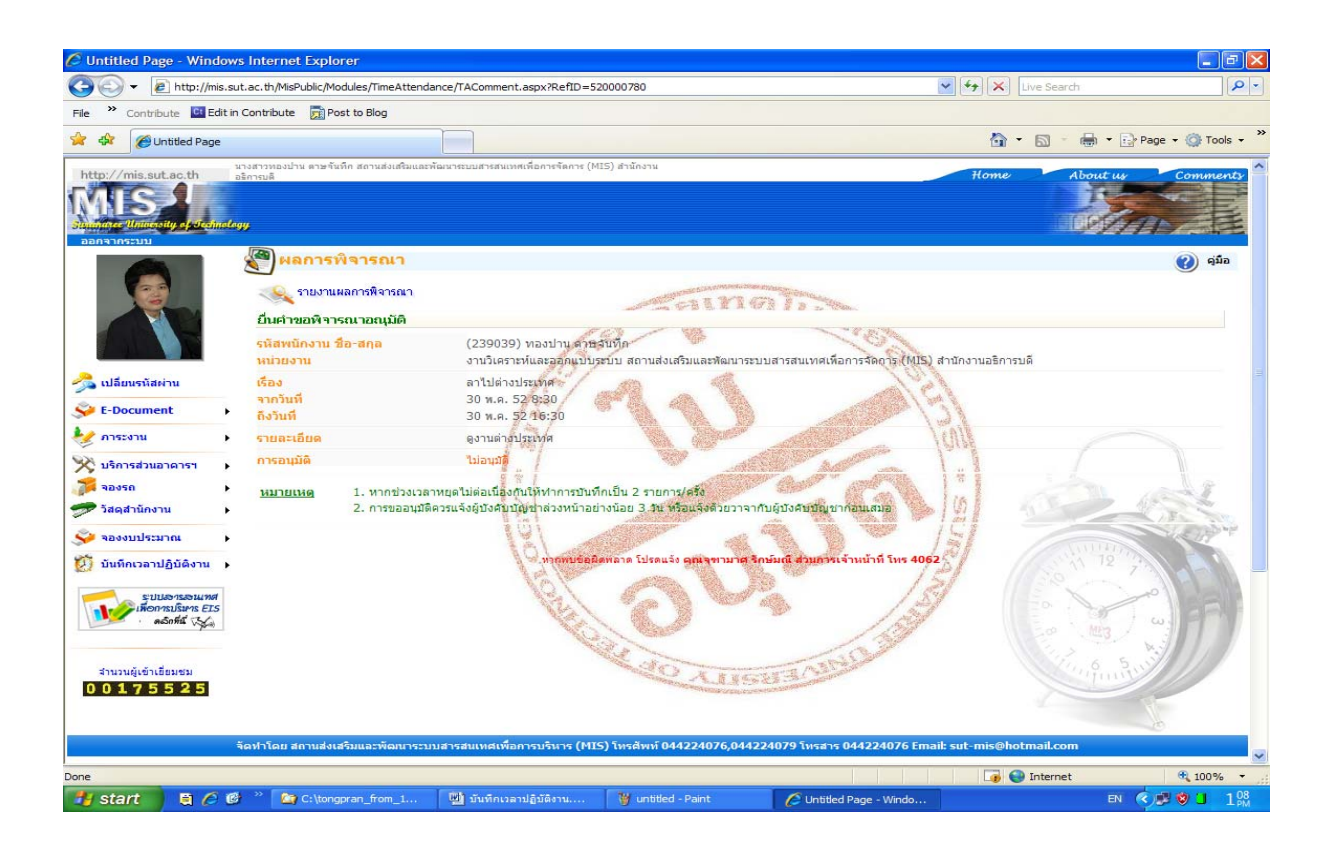

กรณีที่มีการยกเลิกรายการ ดังรูป

| http://mis.sut.ac.th                             | чч<br>Indlogy | งสาวสุนิสา วงศ์เหล็ก สถานส่งเสริมและพัด                                                                                                    | มาขนมสารสนเทตที่อาจจัดการ(MIS) สำนักงานอธิภาณอั                                                                                                    | Home | About us Comments |
|--------------------------------------------------|---------------|----------------------------------------------------------------------------------------------------|----------------------------------------------------------------------------------------------------|------|-------------------|
| ×                                                |               | 🃸 ผลการพิจารณา                                                                                                    |                                                                                                    |      | 🧿 คู่มือ          |
|                                                  |               | X<br>Sites<br>Sites | naematula                                                                                                    |      |                   |
|                                                  |               | ยื่นคำขอพิจารณาอณุมัติ                                                                                                    |                                                                                                    |      |                   |
| 📃 🔜 เปลี่ยนรหัสผ่าน                              |               | รหัสพนักงาน ชื่อ-สกุล<br>หน่วยงาน                                                                                                    | (552077) สุนิสา วงศ์เหล็ก<br>งานพัฒนาและปรับปรุงระบบ สถานส่งเสริมและพัฒนาระบบสารสนเทศเท็อการจัดการ (MIS) สำนักงานอธิการบดี                                      |      |                   |
| Se E-Document                                    | ,             | เรื่อง<br>จากวันที่<br>ส.ส.ศ                                                                                                    | anña<br>30 f.a. 52 8:30                                                                                                    |      |                   |
| 🤡 การะงาน                                        | +             | ถงวนท<br>รายละเอียด                                                                                                    | 10 11.4. 52 10:30 Notes 14                                                                                                    |      |                   |
| 🏹 บริการส่วนอาคารฯ<br>🗊 จองรถ<br>🜮 วัสดุสำนักงาน | +<br>+<br>+   | <u>หมายเหตุ</u> 1. หาก<br>2. การ                                                                                                    | เช่วงเวลาหยุดไม่ต่อเนื่องกันให้ทำการบันทึกเป็น 2 รายการ/ครั้ง<br>ขออนมิติควรแจ้งผู้ปัจคับปัญชาต่องหน้าอย่างน้อย 3 วัน หรือแจ้งด้วยวาจากับผู้ปัจคับปัญชาก่อนเสมอ |      |                   |
| 💓 รายการ เข้า-ออก                                | •             |                                                                                                    | ากกับบูร์ออิตหลาด โปรดแร้ง คุณรุษามาส รักษ์มณี ส่วนการเจ้าหน้าที่ โทร 4062                                                                                      |      |                   |
| เมืองเมา<br>เพื่อการปริเทาร El<br>ดอิกที่นี่ 🚲   | 5             |                                                                                                    | Ale and a second                                                                                                    |      | 11 72 7           |
| สำนวนผู้เข้าเชื้อมชม<br>00146078                 |               |                                                                                                    |                                                                                                    |      | wig wig           |
|                                                  |               | ڈور رو                                                                                                    |                                                                                                    |      | 6                 |

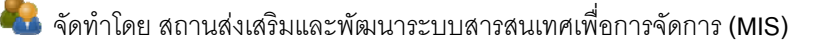

### 🝘 การพิมพ์แบบฟอร์มการลาหรือปฏิบัติงานอื่น ๆ ออกทางเครื่องพิมพ์

สามารถสั่งพิมพ์แบบฟอร์มการลาแต่ละประเภทได้ ดังนี้

- คลิกเมนู "บันทึกเวลาปฏิบัติงาน"
- เลือกเมนูย่อย "ตรวจสอบผลการพิจารณา"
- 3. คลิกเลือกรายการที่ต้องการ
- 4. คลิกปุ่ม ဲ 🕅 ดังรูป

| le 🐣 Contribute 🛄 Edit in       | Contribute 📆 Post to Blog                           |                                                         |                          |                |
|---------------------------------|-----------------------------------------------------|---------------------------------------------------------|--------------------------|----------------|
| 🚯 🏀 MIS-SUT                     |                                                     |                                                         | 🟠 🔹 📾 🔹 🖶 Pag            | ge 🔹 🍈 Tools 🚽 |
| http://mis.sut.ac.th            | างสาวทองปาน ตาษจันทึก สถานส่งเสริมและพั<br>ริการบดี | มนาระบบสารสนเทศเพื่อการจัดการ (MIS) สำนักงาน            | Home About us            | Comments       |
| MR                              |                                                     |                                                         |                          |                |
| andree University of Sectionlag | 14                                                  |                                                         | 100 fee                  |                |
| อกจากระบบ                       |                                                     |                                                         |                          |                |
|                                 | 🕙 แบบใบลา/ขอหยุดง                                   | าน                                                      | พีม                      | เพ่ 🕜 ดู่มือ   |
|                                 |                                                     |                                                         | ยื่นต่าขอใหม่ กรวจสอบผลก | ารพิจารณา      |
|                                 | รายอาวีนอนั้นออนมัติ                                |                                                         |                          |                |
|                                 | ร เอต-เอยตดูขออนุมต<br>ข้าพเจ้า                     | นางสาว ทองปาน ดาษจันทึก                                 |                          |                |
|                                 | ตำแหน่ง                                             | เจ้าหน้าที่วิเคราะห์ระบบคอมพิวเตอร์                     |                          |                |
| งเปลี่ยนรหัสผ่าน                | สิ่งกัด                                             | สถานส่งเสริมและพัฒนาระบบสารสนเทศเพื่อการจัดการ (MIS)    |                          |                |
| 🔰 บันทึกเวลาปฏิบัติงาน 🕨        |                                                     |                                                         |                          |                |
| E-Document                      | รายละเอียดคำขออนุมัติ                               |                                                         |                          |                |
| 🌶 ภาระงาน 🕨 🕨                   | ขอลา                                                | ลาพักม่อน 💌                                             |                          |                |
| 🗘 บริการส่วนอาคารฯ 🔹 🕨          | เนื่องจาก(ระบุเหตุผล)                               | กลับบ้านต่างจังหวัด                                     | <u>_</u>                 |                |
| สองรถ 🕨                         |                                                     |                                                         | <u> </u>                 | £              |
| 🖻 วัสดุสำนักงาน 🔹 🕨             | หยุดงานมีกำหนด                                      | 1.0 **วัน ◯เช้า ◯บ่าย ◉ ทั้งวัน                         |                          |                |
| 🌶 จองงบประมาณ 🔹 🕨               | ดังแต่วันที                                         | 18-8-2552 [אראכו] <sup>**</sup> (גענענע-18-8) 18-8-2552 |                          |                |
| antipapeused                    | ถึงวันที                                            | 18-8-2552 [ <u>ווענענאפארן</u> ** 16:30                 |                          |                |
| เพื่อการประกร EIS               | สถานที่ติดต่อระหว่างการลา                           | 111/190 ถ. มหาวิทยาลัย                                  |                          |                |
| A THEIR PART                    |                                                     | ต. สุรนารี อ.เมือง                                      |                          |                |
|                                 |                                                     | จ. นครราชสีมา 3000                                      |                          |                |
| สำนวนผู้เข้าเอียมชม<br>00177676 | โทร                                                 | 5939                                                    |                          |                |
|                                 | พร้อมกันนี้ได้แนบ                                   | Browse                                                  |                          |                |
|                                 |                                                     |                                                         |                          |                |
|                                 |                                                     |                                                         |                          |                |

5. แบบฟอร์มการลาและการปฏิบัติงานอื่นๆ แสดงผลออกมาในรูปแบบไฟล์ นามสกุล .pdf ซึ่งจะสามารถอ่านได้โดยใช้โปรแกรม Acrobat Reader ดังรูป

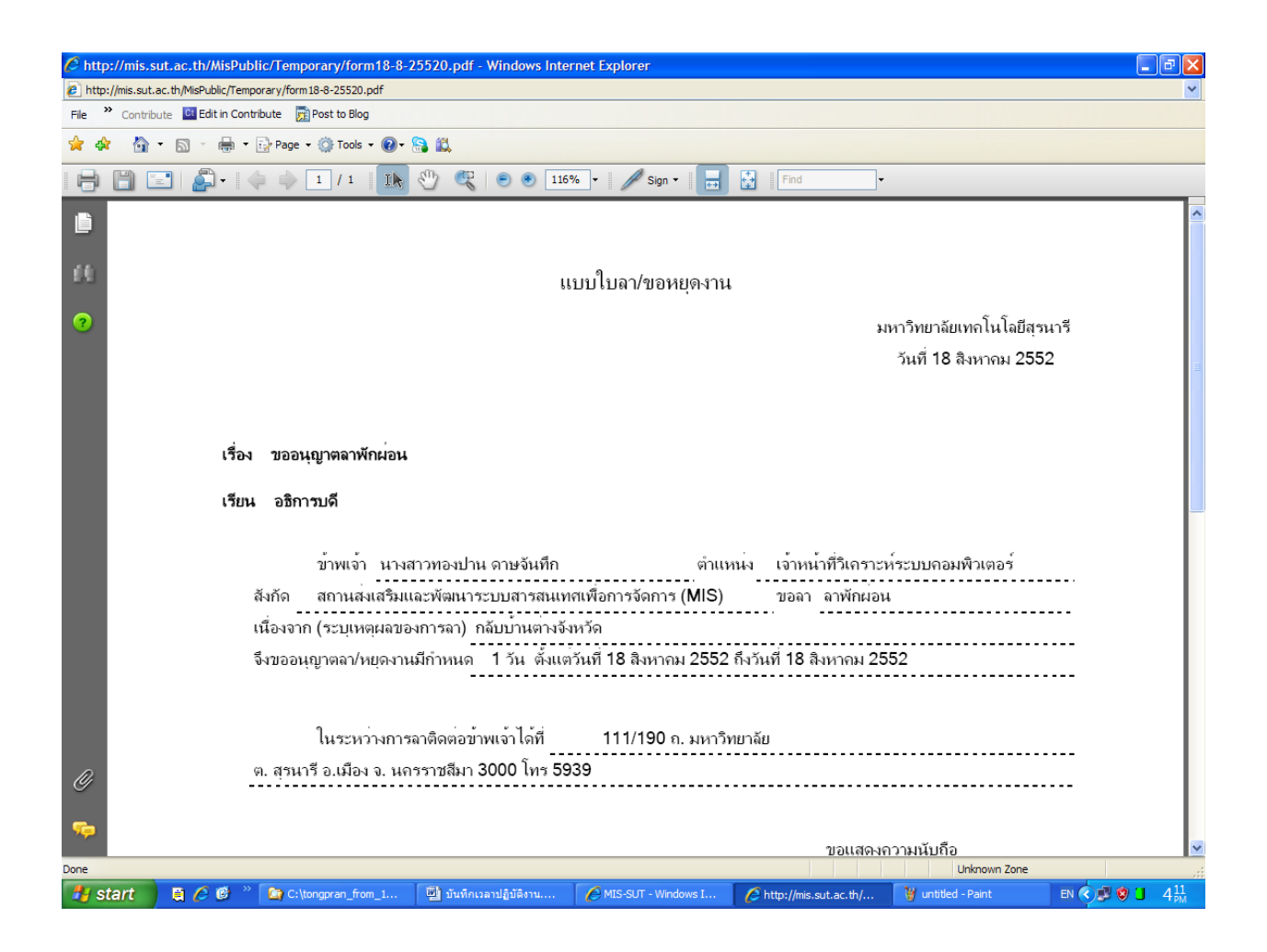

 6. เลือกปุ่ม 🖻 เพื่อสั่งพิมพ์รายงานดังกล่าว หรือ เลือกปุ่ม 🛅 เพื่อทำการบันทึก ไฟล์ไว้ในเครื่องของท่านแล้วทำการสั่งพิมพ์ในภายหลัง

## ส่วนที่ 6 รายละเอียดการใช้งานสำหรับผู้บังคับบัญชา

### 6.1 การดูรายงานเวลาปฏิบัติงานของพนักงานภายใต้บังคับบัญชาทั้งหมด

ท่านสามารถดูรายงานเวลาการปฏิบัติงานของพนักงานภายใต้การบังคับบัญชา ของท่านได้ทั้งหมด ซึ่งแสดงผลเป็นรายงานแบบรายวัน โดยท่านสามารถคลิกที่ชื่อของ พนักงานเพื่อดูรายละเอียดได้ ซึ่งมีขั้นตอน ดังนี้

- 1. คลิกเมนู "บันทึกเวลาปฏิบัติงาน"
- เลือกเมนูย่อย "ตรวจสอบเวลาปฏิบัติงาน (หน่วยงาน)"
- จลิกปุ่ม 🔽 และเลือกหน่วยงานที่ต้องการ
   (เลือกได้ตามสิทธิการบังคับบัญชางานที่ท่านได้รับ) ดังรูป

| tp://mis.sut.ac.th  | nology | งสาวมัณฑนา สายบำรุง | ส่วนการเงินและมัญชี ส่านักงา             | นอริการมดี                       |                              |                                               |                                            |                                   |                           |                                         | но                      | me About us Comr |
|---------------------|--------|---------------------|------------------------------------------|----------------------------------|------------------------------|-----------------------------------------------|--------------------------------------------|-----------------------------------|---------------------------|-----------------------------------------|-------------------------|------------------|
|                     |        | รายการ เข้า-ะ       | ร เวลาปฏิบัติงาเ<br>เอก วันที่ 25 มีนาคม | <mark>เของพนักงาน</mark><br>2552 | หน่วยงาน 002<br>002          | 10430:งาแการเงิน ส่วน<br>0431:งานการเงิน ส่วน | เการะจิแและบัญชี สำ<br>ภารเงินและบัญชี สำเ | นักงานอธิการบดี<br>โดงานอธิการบดี | วันที่ 25 มิ.ค.           | 2552                                    |                         | 🍃 ਸੰਘਸੰ 🕖 ਵ      |
|                     |        |                     |                                          |                                  | 1002                         | 04004 MINI P. 0040                            | การเกมและบญช จาก                           | FUIS UFORULADIA                   |                           |                                         | 1.00                    | 10.77.000        |
|                     |        | 5Hd<br>326079 Hook  | ับยาสกุลิ<br>เหมืออิว                    | เมลามา                           | เวลากลบ                      | 4 10 1021 003                                 | мам 13                                     | นอกเวลา                           | สถานะภาพ                  |                                         | vi.                     | มายเหตุ          |
| , เปลี่ยนรหัสผ่าน   |        | 236104 484          | หรุ่มไวกลี                               | 8:19                             |                              | -                                             |                                            | -                                 | มามกด                     | -                                       |                         |                  |
|                     |        | 237012 1010         | ชา กาลอื่นทร์                            | 0.15                             | -                            | -                                             | 14                                         | -                                 | A LUTIN                   |                                         |                         |                  |
| E-Document          | •      | 237014 มัณฑ         | านา สายปารง                              | -                                | -                            | -                                             | -                                          | -                                 | -                         |                                         |                         |                  |
| การะงาน             |        | 237066 ศุภกา        | เญจน์ กิจพาณีชย์                         | -                                | -                            | -                                             | -                                          | -                                 | -                         | -                                       |                         |                  |
|                     | 5      | 238002 ปาณิ         | สรา ศรีโญยศ                              | 8:28                             |                              | -                                             | -                                          | -                                 | มาปกติ                    | 5                                       |                         |                  |
| บริการส่วนอาคารฯ    | •      | 238004 ชุติมา       | า เรื่องกระโทก                           | 8:09                             | 2                            | -                                             | 52                                         | -                                 | มาปกติ                    | 2                                       |                         |                  |
| จองรถ               |        | 238011 ศรัญเ        | นา ศรียงพะเนา                            | 8:22                             |                              |                                               | -                                          |                                   | มาปกติ                    |                                         |                         |                  |
|                     |        | 238012 วิภาพ        | ร สว่างสุข                               | -                                | -                            |                                               | -                                          |                                   | -                         |                                         |                         |                  |
| andia mulo in       | ·      | 238080 นุชาวี       | อย์ ศรีฟ้า                               | 8:12                             |                              | -                                             |                                            | -                                 | มาปกดิ                    |                                         |                         |                  |
| รายการ เข้า-ออก     |        | 239095 สายรู้       | ง สังกรณีย์                              | 8:14                             |                              | 2                                             | 14                                         | 22                                | มาปกดิ                    | - C                                     |                         |                  |
|                     |        | 239096 รัดดีย       | ก เนียมตะค                               | 7:55                             | -                            | -                                             |                                            | -                                 | มาปกติ                    | -                                       |                         |                  |
|                     | 4      | 239097 อทิต         | ยา ปสังกลาง                              | -                                | -                            | -                                             | -                                          | -                                 | -1                        | 8                                       |                         |                  |
| Winnsusurs EIS      | 5      | 239156 อรณี         | ชิดสุข                                   | 8:22                             | 1 S                          | -                                             | -                                          | ÷                                 | มาปกติ                    | 4                                       |                         |                  |
| ครั้งหนึ่ง          | .1     | 244014 เวรก         | า นวลจันทร์                              | 8:02                             | 2                            | -                                             | 54 (H)                                     | -                                 | มาปกติ                    | 2                                       |                         |                  |
|                     |        | 244023 สาริศ        | า กาญจนเมธี                              | 8:15                             | -                            |                                               | 17                                         | -                                 | มาปกติ                    |                                         |                         |                  |
|                     |        | 247007 เสาวร        | นีย์ วรนุช                               | 8:25                             |                              |                                               | -                                          | -                                 | มาปกติ                    | -                                       |                         |                  |
| ำนวนผู้เข้าเยี่ยมชม |        | 247008 วีนัส        | สานดิษย์                                 | 8:17                             | -                            | -                                             |                                            | -                                 | มาปกติ                    | -                                       |                         |                  |
| 0146282             |        | 251038 กรรถ์        | เกา กระจ่างจิต                           | 8:01                             | -                            | -                                             | 14                                         | -                                 | มาปกติ                    | -                                       |                         |                  |
|                     |        | 252004 ฐานิค        | เวร์ ประจวบกลาง                          | 8:19                             | -                            | 71                                            | 17                                         | -                                 | มาปกติ                    | -                                       |                         |                  |
|                     |        | สรุปรายการ เช       | ข้า-ออก วันที่ 25 มีนา                   | <b>คม</b> 2552                   |                              |                                               |                                            |                                   |                           |                                         |                         |                  |
|                     |        |                     |                                          | ารับ<br>มาเ<br>ไม่ม              | หมด<br>ทำงาน<br>มา/ไม่ลงเวลา | 20 ราย<br>15 ราย<br>5 ราย                     | ลากิจ<br>ลาป่วย<br>ลาชดเชยเวลา             | 0 ราย<br>0 ราย<br>0 ราย           | ประชุม<br>สัมมนา<br>อบรมน | นอกสถานที่<br>เนอกสถานที่<br>เอกสถานที่ | 0 ราย<br>0 ราย<br>0 ราย | a man            |

## 4. คลิกเลือกชื่อพนักงานที่ต้องการเพื่อดูรายละเอียด ดังรูป

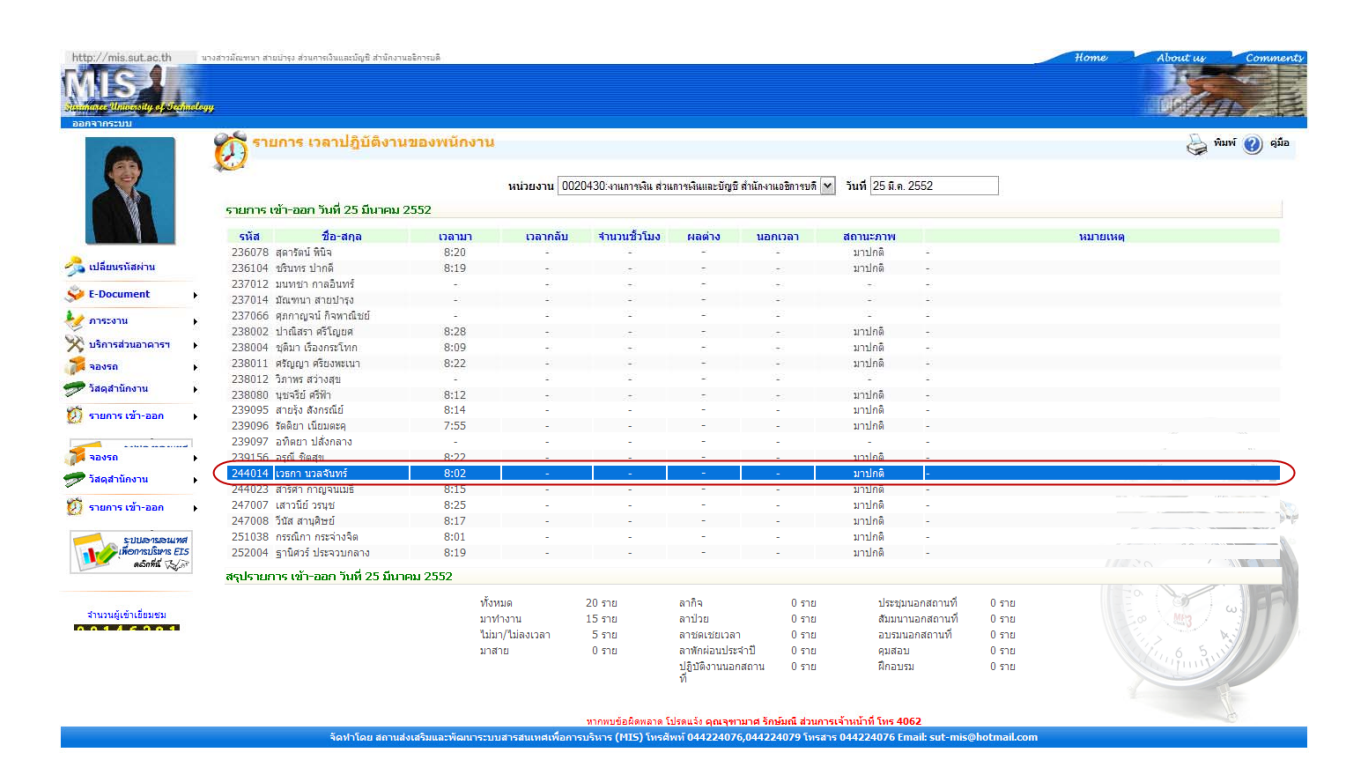

 ระบบจะทำการแสดงรายละเอียดข้อมูลเวลาปฏิบัติงานของพนักงานตาม ที่ท่านต้องการ ดังรูป

| http://mis.sut.ac.th                | 117    | เงสาวมัณฑนา สายบำรุง ส่วนการเงินและบัญชิ                  | สำนักงานอธิการบดี                                             |                                                                           | Home About us Comments                                                                                                    |
|-------------------------------------|--------|-----------------------------------------------------------|---------------------------------------------------------------|---------------------------------------------------------------------------|----------------------------------------------------------------------------------------------------|
|                                     | indlog | ,                                                         |                                                               |                                                                           |                                                                                                    |
| 8                                   | ,      | 🗭 ข้อมูล เวลาห่างาน<br>🔍 แสดงรายการ<br>บันทึกการ เข้า-ออก |                                                               |                                                                           | லு ஷ்ம                                                                                                    |
|                                     |        | รหัสพนักงาน ชื่อ-สกุล<br>หน่วยงาน                         | (236078)สุดารัตน์ พินิจ<br>งานตรวจจ่าย ส่วนการเงินและบัญชี สำ | านักงานอธิการบดี                                                          |                                                                                                    |
| ัวอ เบลยนรหลผาน                     |        | วันที่                                                    | 25 มี.ค. 2552                                                 |                                                                           |                                                                                                    |
| Se E-Document                       | ٠      | ເວລາມາ                                                    | 25 มี.ค. 52 8:20                                              |                                                                           |                                                                                                    |
| 🔙 การะงาน                           | ۲      | สถานภาพ                                                   | มาปกติ                                                        |                                                                           |                                                                                                    |
| 💥 บริการส่วนอาคารฯ                  | •      |                                                           |                                                               |                                                                           |                                                                                                    |
| 💏 จองรถ                             | ۲      |                                                           |                                                               | หากหาตัดยิดพลาด โปรดแว้ง ดูกเฉขาหาศ จักษ์เกรี ส่วนการเข้าหน้าที่ โทร 4062 |                                                                                                    |
| 尹 วัสดุสำนักงาน                     | F.     |                                                           |                                                               | 1002 2007 10 10 10 10 10 10 10 10 10 10 10 10 10                          |                                                                                                    |
| ชีวี รายการ เข้า-ออก                | •      |                                                           |                                                               |                                                                           |                                                                                                    |
| เพื่อการประเทร El<br>ดอักที่นี่ (2) | 5      |                                                           |                                                               |                                                                           |                                                                                                    |
| สานวนผู้เข้าเสี่ยมชม<br>00146282    |        |                                                           |                                                               |                                                                           | e H3 W                                                                                                    |
|                                     |        |                                                           |                                                               |                                                                           | and the second second s |

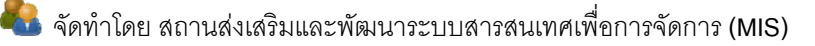

นอกจากนี้ท่านยังสามารถดูรายงานเวลาปฏิบัติงานของพนักงานภายใต้บังคับ บัญชาย้อนหลังได้โดยการระบุวัน เดือน ปี ที่ต้องการดูข้อมูล เช่น 25 มี.ค 2552 และกดปุ่ม "Enter" ที่คีย์บอร์ด ระบบจะแสดงรายงานที่ท่านต้องการ ดังรูป

| ALS<br>Magar University of strain<br>anatherity | alogy |                          |                                      |                             |                   |                     |                       |                 |                         |           |            |
|-------------------------------------------------|-------|--------------------------|--------------------------------------|-----------------------------|-------------------|---------------------|-----------------------|-----------------|-------------------------|-----------|------------|
| 8                                               |       | รายการ<br>รายการ เข้า-ออ | เวลาปฏิบัติงาน<br>ก วันที่ 25 มีนาคม | <u>เของพนักงา</u> า<br>2552 | ม<br>หน่วยงาน 100 | 20430:งานการเงิน สา | เการเงินและบัญชี สำเ  | กงานอธิการบดิ 🔪 | 1 (รันที่ 25 มิ.ค. 2552 | $\supset$ | 🍚 ƙuni 🕐 g |
|                                                 |       | รนัส                     | ชื่อ-สกอ                             | בוורפבו                     | เวลากลับ          | สามาบช้ำโบง         | ผลด่าง                | แลกเวลา         | สถานะอาพ                |           | NIDUNA     |
|                                                 |       | 236078 สดารัตร           | มีนี้ เห็น้อ                         | 8:20                        | -                 | -                   | -                     | -               | มาปกติ -                |           |            |
| .ปลี่ยนรหัสผ่าน                                 |       | 236104 ขรินทร            | ปากดี                                | 8:19                        |                   |                     |                       | 8               | มาปกติ -                |           |            |
| and the second second                           |       | 237012 มนหชา             | กาลอินทร์                            | -                           | -                 |                     | -                     | -               |                         |           |            |
| -vocument                                       |       | 237014 มัณฑนา            | า สายปารุง                           | -                           | -                 |                     | -                     | -               |                         |           |            |
| าระงาน                                          |       | 237066 ศุภกาญ            | จน์ กิจพาณิชย์                       | -                           | -                 | -                   |                       | 2               |                         |           |            |
|                                                 |       | 238002 ปาณีสร            | า ศรีโญยศ                            | 8:28                        | 2                 | -                   |                       | 2               | มาปกติ -                |           |            |
| ริการส่วนอาคารฯ                                 | •     | 238004 ชุติมาเ           | ร้องกระโทก                           | 8:09                        | -                 |                     | 2                     | -               | มาปกติ -                |           |            |
| องรถ                                            |       | 238011 ศรัญญา            | ศรียงพะเนา                           | 8:22                        | -                 |                     | -                     | -               | มาปกติ -                |           |            |
|                                                 |       | 238012 วิภาพร เ          | สว่างสุข                             | -                           | -                 | -                   |                       |                 |                         |           |            |
| acia runo ru                                    | ,     | 238080 นุชจรีย์          | ศรีฟ้า                               | 8:12                        | 1.1.2             |                     | -                     | -               | มาปกติ -                |           |            |
| ายการ เข้า-ออก                                  |       | 239095 สายรัง เ          | สังกรณีย์                            | 8:14                        | -                 | -                   | -                     | -               | มาปกติ -                |           |            |
|                                                 |       | 239096 รัตดียา           | เนียนดะค                             | 7:55                        | -                 | -                   | -                     | -               | มาปกติ -                |           |            |
| sunavanu                                        |       | 239097 อทิตยา            | ปลังกลาง                             | -                           | -                 | -                   |                       | -               |                         |           |            |
| Sinonrsบริหาร EIS                               |       | 239156 อรณ์ ซิเ          | ลสุข                                 | 8:22                        | -                 |                     |                       | -               | มาปกติ -                |           |            |
| 🥖 ดเอ็กที่มี 🍾                                  | 1     | 244014 เวรกา 1           | เวลจันทร์                            | 8:02                        | -                 | -                   | 2                     | -               | มาปกติ -                |           |            |
|                                                 |       | 244023 สาริศา เ          | กาญจนเมชี                            | 8:15                        | -                 | -                   | -                     | -               | มาปกติ -                |           |            |
|                                                 |       | 247007 เสาวนีย์          | วรนุช                                | 8:25                        | -                 | 2                   |                       | 2               | มาปกติ -                |           |            |
| นวนผู้เข้าเยี่ยมชม                              |       | 247008 วินัส สา          | นุศิษย์                              | 8:17                        | -                 | -                   |                       | -               | มาปกติ -                |           |            |
| 146282                                          |       | 251038 กรรณึกา           | า กระจ่างจิต                         | 8:01                        | -                 | -                   | -                     | -               | มาปกติ -                |           |            |
|                                                 |       | 252004 ฐานิศวร์          | ประจวบกลาง                           | 8:19                        | -                 | -                   | -                     | -               | มาปกติ -                |           |            |
|                                                 |       | สรุปรายการ เข้า          | -ออก วันที่ 25 มีนา                  | คม 2552                     |                   |                     |                       |                 |                         |           |            |
|                                                 |       |                          |                                      | าทั                         | งหมด              | 20 ราย              | ลากิจ                 | 0 ราย           | ประชุมนอกสถานที         | 0 ราย     | 10         |
|                                                 |       |                          |                                      | 11                          | เท่างาน           | 15 ราย              | ลาป่วย                | 0 ราย           | สัมมนานอกสถานที         | 0 ราย     | a Ma       |
|                                                 |       |                          |                                      | 13                          | เมา/ไม่ลงเวลา     | 5 ราย               | ลาชดเชยเวลา           | 0 ราย           | อบรมนอกสถานที่          | 0 ราย     | NE XIL     |
|                                                 |       |                          |                                      | 11                          | 100 CL            | 0 son               | สารสังหวัดเลือกเรื่อง | 0.500           | อนสอบ                   | 0.500     |            |

#### 🕝 การพิมพ์รายงานเวลาปฏิบัติงานของพนักงานภายใต้บังคับบัญชา

สามารถสั่งพิมพ์รายงานเวลาปฏิบัติงานของพนักงานภายใต้บังคับบัญชาของท่านได้ ดังนี้

- คลิกเมนู "บันทึกเวลาปฏิบัติงาน"
- เลือกเมนูย่อย "ตรวจสอบเวลาปฏิบัติงาน (หน่วยงาน)"
- คลิกปุ่ม <sup>จามข์</sup> ดังรูป

| nee University of Sections             | ngy |           |                                        |             |             |                       |                      |                   |                 |            |       | Definition of                                                                                                    |
|----------------------------------------|-----|-----------|----------------------------------------|-------------|-------------|-----------------------|----------------------|-------------------|-----------------|------------|-------|----------------------------------------------------------------------------------------------------|
|                                        | 1   | รายก      | าร เวลาปฏิบัติงาน                      | เของพนักงาา | u           |                       |                      |                   |                 |            |       | wuw 👔                                                                                                    |
| <b>\$</b>                              | -   | 4         |                                        |             | หน่วยงาน 00 | 20430 งานการเงิน ส่วเ | เการเงินและบัญชี ส่า | นักงานอธิการบดี 🗸 | วันที่ 25 มิ.ค. | 2552       |       |                                                                                                    |
|                                        | 51  | ยการ เข้า | -ออก วันที่ 25 มีนาคม                  | 2552        |             |                       |                      |                   |                 |            |       |                                                                                                    |
|                                        |     | รหัส      | ชื่อ-สกุล                              | เวลามา      | เวลากลับ    | สานวนชั่วโมง          | ผลต่าง               | นอกเวลา           | สถานะภาพ        |            |       | หมายเหตุ                                                                                                    |
| อี่ยนราวัสผ่าน                         | 2   | 36078 สุด | ารัตน์ พีนิจ                           | 8:20        | -           | -                     | -                    | -                 | มาปกติ          | -          |       |                                                                                                    |
|                                        | 2   | 36104 15  | นทร ปากด                               | 8:19        |             |                       |                      |                   | มาปกติ          | 1.5        |       |                                                                                                    |
| Jocument •                             | 2   | 37012 11  | ทชา กาลอนทร์                           | -           | -           | -                     | -                    | -                 | -               | -          |       |                                                                                                    |
|                                        | 4   | 37014 110 | เขานา สายบาร์ง                         |             |             | -                     |                      |                   | -               | -          |       |                                                                                                    |
| ระงาน                                  | 4   | 20002 -1- | ก ณูงน กงพ เป็นชื่อ<br>อัสธร สรีวิจเทศ | 0.20        | -           | -                     | -                    |                   | -               | -          |       |                                                                                                    |
| การส่วนอาดารฯ 🔸                        | 4   | 20002 11  | ณตรา พระญยพ<br>พระมีรายกราวิทก         | 8:28        | -           | -                     |                      | -                 | 1010            |            |       |                                                                                                    |
| 150                                    | 2   | 20011 45  | เม I เวยงกระ เทก<br>อเอเว ศรียงพระบว   | 8.09        |             |                       |                      |                   | 10100           |            |       |                                                                                                    |
|                                        | 1   | 38012 50  | าพร สว่างสุข                           | 0.22        |             | -                     |                      | -                 | A 11110         | -          |       |                                                                                                    |
| จุสำนักงาน 🕨                           | 2   | 38080 112 | เฉริย์ สรีฟิก                          | 8.12        |             | 2                     | -                    |                   | Balter          | 1          |       |                                                                                                    |
|                                        | -   | 20005 #1  | หรือ ศัสดรณ์ที่                        | 8.14        |             | -                     |                      |                   | ນວນໄດລີ         |            |       |                                                                                                    |
| inns tan-aan                           | 5   | 30006 50  | อิยา เกียนตรด                          | 7:55        |             |                       | -                    |                   | มาปกลิ          |            |       |                                                                                                    |
|                                        | 2   | 39097 20  | iaยา ปลังกลาง                          | 1.55        |             |                       | -                    |                   | 11110           | -          |       |                                                                                                    |
| รับแลง เรื่องแลง<br>เพื่อการบริหาร EIS | 2   | 39156 25  | ณ์ ชิดสบ                               | 8:22        | -           | 2                     | -                    | 2                 | มาปกติ          | -          |       |                                                                                                    |
| ดเอ็กที่นี่                            | 2   | 44014 135 | รกา นวลจันทร์                          | 8:02        | -           |                       | 12                   |                   | มาปกติ          | -          |       |                                                                                                    |
|                                        | 2   | 44023 สา  | ริศา กาญจนเมรี                         | 8:15        | -           | -                     | -                    | -                 | มาปกติ          | -          |       |                                                                                                    |
|                                        | 2   | 47007 เส  | าวนีย์ วรนช                            | 8:25        | -           | 2                     | 14                   | 2                 | มาปกติ          | -          |       |                                                                                                    |
| วนผู้เข้าเยี่ยมชม                      | 2   | 47008 วีน | ส สานคิษย์                             | 8:17        | -           | 21                    | -                    | 21                | มาปกติ          | -          |       |                                                                                                    |
| 146282                                 | 2   | 51038 ns  | รณิกา กระจ่างจิต                       | 8:01        |             | -                     | 12                   | -                 | มาปกติ          | -          |       |                                                                                                    |
|                                        | 2   | 52004 ฐา  | นิศวร์ ประจวบกลาง                      | 8:19        | -           | -                     |                      | -                 | มาปกติ          | -          |       |                                                                                                    |
|                                        | রাণ | ปรายการ   | เข้า-ออก วันที่ 25 มีนา                | คม 2552     |             |                       |                      |                   |                 |            |       | 1182 C - XXX - XXXX - XXX - XXX - XXX - XXX - XXX - XXXX - XXX - XXX - XXX - X |
|                                        |     |           |                                        | Ń           | งหมด        | 20 ราย                | ลากิจ                | 0 ราย             | ประชม           | นอกสถานที่ | 0 ราย | 10.                                                                                                    |

 รายงานเวลาปฏิบัติงานของพนักงานภายใต้บังคับบัญชาถูกแสดงผลออกมาใน รูปแบบไฟล์นามสกุล .pdf ซึ่งจะสามารถอ่านได้โดยใช้โปรแกรม Acrobat Reader ดังรูป

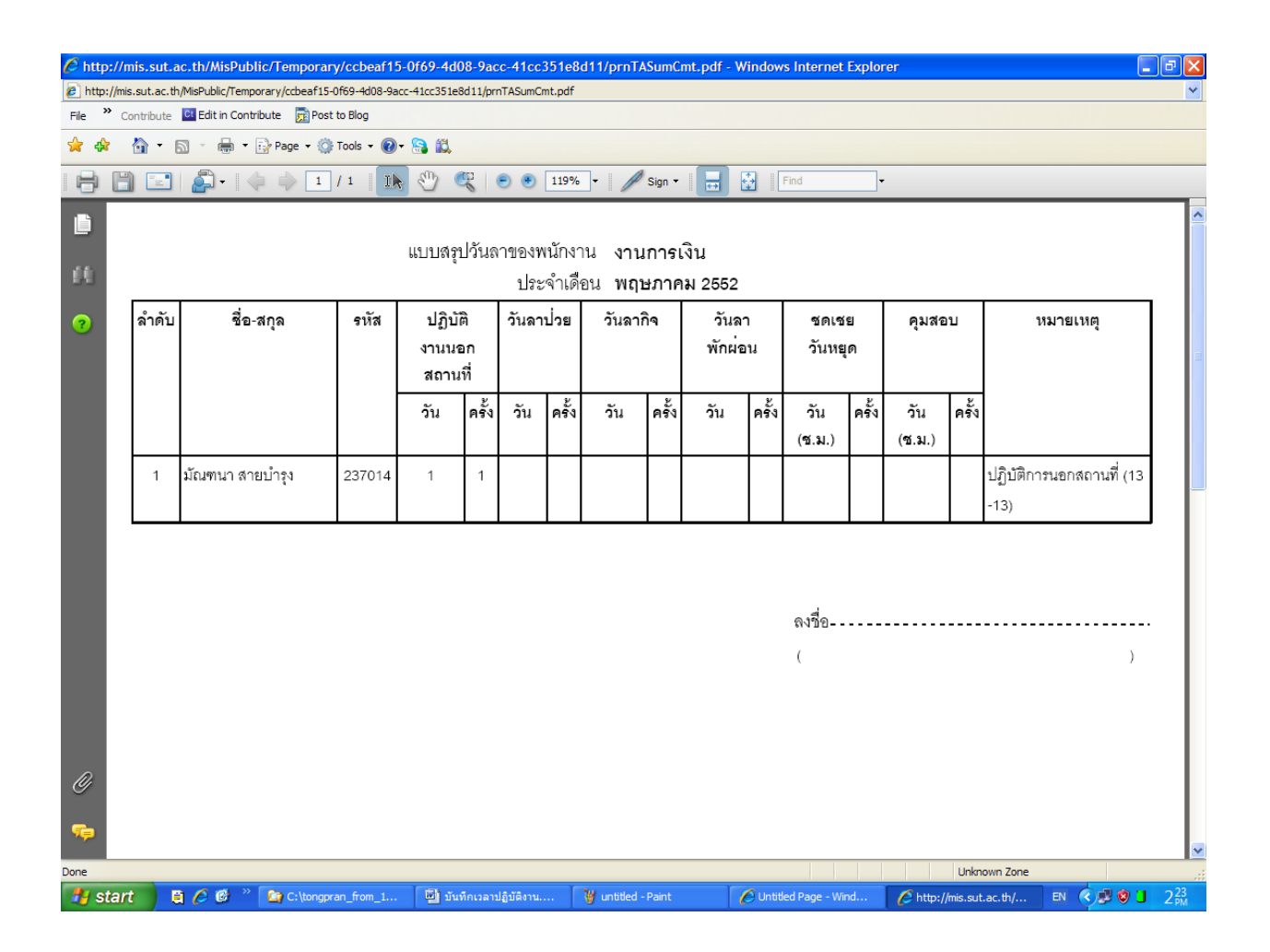

 เลือกปุ่ม 🖻 เพื่อสั่งพิมพ์รายงานดังกล่าว หรือ เลือกปุ่ม 🛅 เพื่อทำการบันทึก ไฟล์ไว้ในเครื่องของท่านแล้วทำการสั่งพิมพ์ในภายหลัง

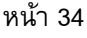

#### 6.2 การดูรายงานการลาของพนักงานภายใต้บังคับบัญชา แบบรายเดือน

สามารถดูรายงานการลาของพนักงานภายใต้บังคับบัญชาตามที่ท่านมีสิทธิ ซึ่ง แสดงผลเป็นรายงานแบบรายเดือน จะประกอบด้วยจำนวนและรายละเอียดการลางาน และ สรุปการลาของพนักงานภายใต้บังคับบัญชาในเดือนนั้นๆ มีขั้นตอน ดังนี้

- คลิกเมนู "บันทึกเวลาปฏิบัติงาน" เลือกเมนูย่อย "รายงานจำนวนการลา (รายเดือน)"
- คลิกปุ่ม 🔽 และเลือกหน่วยงานที่ต้องการ (เลือกได้ตามสิทธิการบังคับบัญชางาน ที่ท่านได้รับ) ดังรูป

|                  | Ø  | אטרא ( | ทาน สรุปยอดวันลาก           | พนักงาน(ราเ | <mark>ยเดือน)</mark><br>(หน่วย- | ירע 000<br>סינע גרנ     | 20430: | งานการเงื             | ่น ส่วนก | ารเงินและ            | บัญชี ส่าเ                 | โกงานอชิเ           | าารมติ 🗸         | เดือน | มีนาคม 💌 ปี 2   | 🦕 vîuvî 🥑                                |
|------------------|----|--------|-----------------------------|-------------|---------------------------------|-------------------------|--------|-----------------------|----------|----------------------|----------------------------|---------------------|------------------|-------|-----------------|------------------------------------------|
|                  |    | สำดับ  | ชื่อ-สกุล                   | รหัส        | ปฏิบัติง                        | าน <u>1</u> 002<br>มนที | 20430  | งานการเจ<br>งานการเจิ | น ส่วนกา | างและเ<br>เรเงินและเ | រលួយ តាល<br>ប៉័ល្អឃិ តាំណើ | กงานอชก<br>กงานอชิก | กรบดี วั         | แหยด  | คุมสอบ          | หมายเหตุ                                 |
|                  |    |        |                             |             | วัน                             | ครั้ง                   | วัน    | ครั้ง                 | วัน      | ครั้ง                | -<br>ĭu                    | ครั้ง               | <b>ັ</b> ນ(ช.ม.) | ครั้ง | วัน(ช.ม.) ครั้ง |                                          |
| เปลี่ยนรหัสผ่าน  |    | 1      | สุดารัตน์ ที่นิจ            | 236078      |                                 |                         |        |                       |          |                      |                            |                     | 0                |       |                 | 17.                                      |
| E-Document       | •  | 2      | ชรินทร ปากดี                | 236104      |                                 |                         |        |                       |          |                      |                            |                     | (1:00)           | 1     |                 | ขตเซย (12 8:30-9:30)                     |
| 0.75*471         |    | 3      | มนทชา กาลอินทร์             | 237012      |                                 |                         |        |                       |          |                      |                            |                     | 2                | 2     |                 | ชดเชย (06-06,09-09)                      |
| ปริการส่วนอาคารา | 1  | 4      | มัณฑนา สายปารุง             | 237014      |                                 |                         | 1      | 1                     |          |                      | 1                          | 1                   |                  |       |                 | ลาป่วย (17-17)<br>ลาฬกผ่อน (02-02)       |
| องรถ             |    | 5      | ศุภกาญจน์ กิจพาณิชย์        | 237066      |                                 |                         |        |                       |          |                      |                            |                     | 0<br>(5:00)      | 2     |                 | ชดเซย (13 9:30-11:30,13 13:30-16:30)     |
| iสดุสำนักงาน     | F. | 6      | ปาณีสรา ศรีโญยศ             | 238002      |                                 |                         |        |                       |          |                      | 2                          | 2                   | 1                | 1     |                 | ลาพักม่อน (02-02,03-03)<br>ขดเชย (23-23) |
| ายการ เข้า-ออก   |    | 7      | ชุดิมา เรื่องกระโทก         | 238004      |                                 |                         |        |                       |          |                      |                            |                     |                  |       |                 |                                          |
|                  |    | 8      | ศรัญญา ศรียงพะเนา           | 238011      |                                 |                         |        |                       |          |                      | 3                          | 3                   |                  |       |                 | ลาพักผ่อน (10-10,11-11,18-18)            |
| ระบิปลารสอนเทศ   | 1  | 9      | วิภาพร สว่างสุข             | 238012      |                                 |                         |        |                       |          |                      |                            |                     | (7:00)           | 1     |                 | ชดเซย (13 9:30-16:30)                    |
| ดอักที่นี่ 🏷     | -1 | 10     | นุชจรีย์ ศรีฟ้า             | 238080      |                                 |                         |        |                       |          |                      |                            |                     |                  |       |                 | -                                        |
|                  |    | 11     | สายรุ้ง สังกรณีย์           | 239095      |                                 |                         |        |                       |          |                      |                            |                     | 1<br>(3:30)      | 2     |                 | ชดเซย (13 13:00-16:30,16-16)             |
| and the second   |    | 12     | รัดดียา เนียมตะคุ           | 239096      |                                 |                         |        |                       |          |                      |                            |                     |                  |       |                 | -                                        |
| 146292           |    | 13     | อทิตยา ปลั่งกลาง            | 239097      |                                 |                         |        |                       |          |                      | 2                          | 1                   |                  |       |                 | ลาฬักผ่อน (12-13)                        |
|                  |    | 14     | อรณ์ ชิตสุข                 | 239156      |                                 |                         |        |                       |          |                      | 1                          | 1                   |                  |       |                 | ลาพักผ่อน (13-13)                        |
|                  |    | 15     | เวธกา นวลจันทร์             | 244014      |                                 |                         |        |                       |          |                      |                            |                     | 0 (1:00)         | 1     |                 | ชดเชย (04 15:30-16:30)                   |
|                  |    | 16     | สาริศา กาญจนเมธิ            | 244023      |                                 |                         |        |                       |          |                      |                            |                     | 5                | 5     |                 | ชดเชย (09-09,11-11,16-16,18-18,24-24)    |
|                  |    | 17     | เสาวนีย์ <mark>วรนุช</mark> | 247007      |                                 |                         |        |                       |          |                      | 1                          | 1                   |                  |       |                 | ลาพักผ่อน (02-02)                        |
|                  |    | 18     | วินัส สานุศิษย์             | 247008      |                                 |                         |        |                       |          |                      |                            |                     | 1                | 1     |                 | ชดเช่ย (23-23)                           |
|                  |    | 19     | กรรณิกา กระจ่างจิต          | 251038      |                                 |                         |        |                       |          |                      |                            |                     | 1                | 1     |                 | ชดเชย (16-16)                            |
|                  |    | 20     | รามิศาร์ ประจานกลาง         | 252004      |                                 |                         |        |                       |          |                      |                            |                     | 1                | 2     |                 | atouatti (10.10.10(16:00.16:20)          |

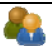

## 3. ระบบทำการแสดงรายงานการลาของพนักงานตามสายงานที่ท่านเลือก ดังรูป

| advance University of State<br>annanoscutu | ndagy  |          |                      |             |                |                 |       |           |               |             |           |           |       |                 | Sear 2                                |
|--------------------------------------------|--------|----------|----------------------|-------------|----------------|-----------------|-------|-----------|---------------|-------------|-----------|-----------|-------|-----------------|---------------------------------------|
|                                            | 1      | ั้ว รายง | ทน สรุปยอดวันลาเ     | พนักงาน(ราเ | เดือน)         |                 |       |           |               |             |           |           |       |                 | 🖕 พิมพ์ 🥝                             |
|                                            | -      | 1        |                      |             |                | -               |       |           |               |             |           |           | i.    |                 |                                       |
|                                            |        |          |                      |             | หน่วย-         | งาน 002         | 0430: | งาแการเงิ | แ ส่วนการเงิน | เละบัญชี ส่ | นักงานอธิ | การบกิ 🗡  | เดือน | มีนาคม 📉 ปี 2   | 552                                   |
|                                            |        | สำดับ    | ชื่อ-สกุล            | รหัส        | ปฏิบัติ-<br>สถ | งานนอก<br>านที่ | วันส  | าป่วย     | วันลากิจ      | ວັນລາ       | พักผ่อน   | ชดเชยวั   | นหยุด | คุมสอบ          | หมายเหตุ                              |
|                                            |        |          |                      |             | วัน            | ครั้ง           | วัน   | ครั้ง     | วัน คริ       | ว วัน       | ครั้ง     | ວັນ(ช.ມ.) | ครั้ง | วัน(ช.ม.) ครั้ง |                                       |
| เปลี่ยนรหัสผ่าน                            |        | 1        | สุดารัตน์ พินิจ      | 236078      |                |                 |       |           |               |             |           |           |       |                 | 1                                     |
| E-Document                                 |        | 2        | ชรินทร ปากดี         | 236104      |                |                 |       |           |               |             |           | (1:00)    | 1     |                 | บดเขย (12 8:30-9:30)                  |
|                                            | -1     | 3        | มนทชา กาลอินทร์      | 237012      |                |                 |       |           |               |             |           | 2         | 2     |                 | ชดเชย (06-06,09-09)                   |
|                                            | 5      | 4        | มัณฑนา สายปารุง      | 237014      |                |                 | 1     | 1         |               | 1           | 1         |           |       |                 | ลาป่วย (17-17)<br>ลาฟักผ่อน (02-02)   |
| บรการสวนอาคารๆ                             | R<br>T | 5        | ศุภกาญจน์ กิจพาณีชย์ | 237066      |                |                 |       |           |               |             |           | 0         | 2     |                 | ชดเซย (13 9:30-11:30,13 13:30-16:30)  |
| วัสดสานักงาน                               | 2      | 6        | ปาณีสรา ศรีโญยศ      | 238002      |                |                 |       |           |               | 2           | 2         | 1         | 1     |                 | ลาฬักผ่อน (02-02,03-03)               |
|                                            |        | 7        | อเดิมว เรื่องครบโทค  | 228004      |                |                 |       |           |               | ~           |           |           |       |                 | ชดเชย (23-23)                         |
| รายการ เข้า-ออก                            | •      | 8        | สรัญญา ศรียงพะเนา    | 238011      |                |                 |       |           |               | 3           | 3         |           |       |                 | ลาพักผ่อน (10-10,11-11,18-18)         |
| ระบบอารอนเทส                               |        | 9        | วิภาพร สว่างสุข      | 238012      |                |                 |       |           |               |             |           | 0         | 1     |                 | ชดเซย (13 9:30-16:30)                 |
| เพื่อการปริมาร EIS<br>คอกที่มี             | 5      | 10       | นชจรีย์ ศรีพำ        | 238080      |                |                 |       |           |               |             |           | (7.00)    |       |                 | -                                     |
|                                            | 2      | 11       | สายรุ้ง สังกรณีย์    | 239095      |                |                 |       |           |               |             |           | (3:30)    | 2     |                 | ชดเซย (13 13:00-16:30,16-16)          |
|                                            |        | 12       | รัดดิยา เนียมละค     | 239096      |                |                 |       |           |               |             |           | (0.00)    |       |                 | -                                     |
| จานวนผู้เขาเขียมชม                         |        | 13       | อทิตยา ปลั่งกลาง     | 239097      |                |                 |       |           |               | 2           | 1         |           |       |                 | ลาฬักผ่อน (12-13)                     |
| 0140282                                    |        | 14       | อรณี ชิดสุข          | 239156      |                |                 |       |           |               | 1           | 1         |           |       |                 | ลาพักผ่อน (13-13)                     |
|                                            |        | 15       | เวธกา นวลจันทร์      | 244014      |                |                 |       |           |               |             |           | 0 (1:00)  | 1     |                 | ปตเบบ (04 15:30-16:30)                |
|                                            |        | 16       | สาริศา กาญจนเมธิ์    | 244023      |                |                 |       |           |               |             |           | 5         | 5     |                 | ขตเขย (09-09,11-11,16-16,18-18,24-24) |
|                                            |        | 17       | เสาวนีย์ วรนุช       | 247007      |                |                 |       |           |               | 1           | 1         |           |       |                 | ลาฬกผ่อน (02-02)                      |
|                                            |        | 18       | วินัส สานุศิษย์      | 247008      |                |                 |       |           |               |             |           | 1         | 1     |                 | ชดเชย (23-23)                         |
|                                            |        | 19       | กรรณกา กระจ่างจิต    | 251038      |                |                 |       |           |               |             |           | 1         | 1     |                 | ชดเชย (16-16)                         |
|                                            |        | 20       | ฐานิศวร์ ประจวบกลาง  | 252004      |                |                 |       |           |               |             |           | (0.20)    | 2     |                 | ขดเซย (10-10,19 16:00-16:30)          |

นอกจากนี้ท่านยังสามารถดูรายงานการลาของพนักงานภายใต้บังคับบัญชาย้อนหลัง ได้โดยการเลือก เดือน และระบุ ปี ที่ท่านต้องการดูข้อมูล และกดปุ่ม "Enter" ที่คีย์บอร์ด ระบบจะทำการแสดงข้อมูลที่ท่านต้องการ ดังรูป

| ออกจากระบบ                          | 999  |         |                      |             |               |         |           |            |          |              |            |                  |                     |                     |                      |          | Contractor and a second               |
|-------------------------------------|------|---------|----------------------|-------------|---------------|---------|-----------|------------|----------|--------------|------------|------------------|---------------------|---------------------|----------------------|----------|---------------------------------------|
|                                     | 2    | ้ รายง  | ทน สรุปยอดวันลาเ     | พนักงาน(ราย | บเดือน)       | )       |           |            |          |              |            |                  |                     |                     |                      |          | 🖕 vani 🔮                              |
|                                     | Se . | 1       |                      |             |               | -       |           |            |          |              |            |                  | _                   | -                   |                      |          |                                       |
|                                     |      |         |                      |             | หน่วย         | งาน 002 | 20430:    | งาแการเงิเ | เส่วนการ | หงินและไ     | บัญชี ส่าเ | <b>โก</b> งานอชิ | การบดี 💙            | เดือน               | มีนาคม               | 1 2      | 552                                   |
|                                     |      | สำคับ   | ชื่อ-สกอ             | รนัส        | ปฏิบัติงานบอก |         | วันอาป่วย |            | วันอากิจ | ວັນລາພັດຜ່ອນ |            | 2012101          | มกรา<br>วันหยุด กมภ | มกราคม<br>กมกาพันธ์ | กราคม<br>มภาพันธ์ ∎  | 10170036 |                                       |
|                                     |      | 1000000 | and a second second  | 10.000      | ត             | านที่   |           |            | 10000    |              |            |                  |                     |                     | มีนาคม               |          |                                       |
| าปอี่เพราะสี่สี่ส่วน                |      | 1       | สอารัตน์ พี่นิจ      | 226078      | วัน           | ครัง    | วัน       | ครัง       | วัน      | ครัง         | 5u         | ครัง             | ັນ(ช.ມ.)            | ครัง                | เมษายน<br>พฤษกาคม    | ครัง     |                                       |
|                                     |      | 2       | สติมเทร ปวดอี        | 226104      |               |         |           |            |          |              |            |                  | 0                   | 4                   | มิถุนายน             |          | -<br>elouetri (1718-20.0-20)          |
| E-Document                          |      | 2       | 114VI 1 110          | 200104      |               |         |           |            |          |              |            |                  | (1:00)              | -                   | กรกฎาคม<br>สิงหาคม   |          | 10(12(0.00-9.30)                      |
| ภาระงาน 🕨                           |      | 3       | มนทชา กาลอนทร        | 23/012      |               |         |           |            |          |              |            |                  | 2                   | 2                   | กันยายน              |          | 26(20) (UD-UD,U9-U9)                  |
| ปริการส่วนกาดารฯ                    |      | 4       | มัณฑนา สายปารุง      | 237014      |               |         | 1         | 1          |          |              | 1          | 1                |                     |                     | ตุลาคม               |          | ลาพักผ่อน (02-02)                     |
| จองรถ                               |      | 5       | ศุภกาญจน์ กิจพาณีชย์ | 237066      |               |         |           |            |          |              |            |                  | 0                   | 2                   | พฤศจิทายน<br>ชันวาคม |          | ชดเซย (13 9:30-11:30,13 13:30-16:30)  |
| วัสดุสำนักงาน                       |      | 6       | ปาณีสรา ศรีโญยศ      | 238002      |               |         |           |            |          |              | 2          | 2                | 1                   | 1                   | -                    | _        | สาพที่เพื่อน (02-02,03-03)            |
|                                     |      | 7       | ชเติบา เรื่องกระโทก  | 238004      |               |         |           |            |          |              |            |                  |                     |                     |                      |          | 10(10(23-23)                          |
| รายการ เข้า-ออก                     |      | 8       | ศรัญญา ศรียงพะเนา    | 238011      |               |         |           |            |          |              | 3          | 3                |                     |                     |                      |          | ดาพักม่อน (10-10.11-11.18-18)         |
| 🗖 _ ຮຸປປອງເອພາສ                     |      | 9       | วิภาพร สว่างสุข      | 238012      |               |         |           |            |          |              |            |                  | 0                   | 1                   |                      |          | ชดเชย (13 9:30-16:30)                 |
| เพื่อการบริษาร EI5<br>คลังที่มี 3/3 |      | 10      | นชจรีย์ ศรีฟ้า       | 238080      |               |         |           |            |          |              |            |                  | (7:00)              |                     |                      |          | -                                     |
| and the second second               |      | 11      | สายรัง สังกรณีย์     | 239095      |               |         |           |            |          |              |            |                  | 1                   | 2                   |                      |          | ชดเชย (13 13:00-16:30,16-16)          |
|                                     |      | 12      | รัดอียว เบียบอรด     | 230006      |               |         |           |            |          |              |            |                  | (3:30)              |                     |                      |          |                                       |
| สานวนผู้เข้าเยี่ยมชม                |      | 13      | อทิตยา ปลั่งกลาง     | 239097      |               |         |           |            |          |              | 2          | 1                |                     |                     |                      |          | ลาพักผ่อน (12-13)                     |
| 0146282                             |      | 14      | อรณี ชิตสุข          | 239156      |               |         |           |            |          |              | 1          | 1                |                     |                     |                      |          | ສາ <del>ທ</del> ັกผ่อน (13-13)        |
|                                     |      | 15      | เวธกา นวลจันทร์      | 244014      |               |         |           |            |          |              |            |                  | 0(1:00)             | 1                   |                      |          | ชดเซย (04 15:30-16:30)                |
|                                     |      | 16      | สาริศา กาญจนเมธี     | 244023      |               |         |           |            |          |              |            |                  | 5                   | 5                   |                      |          | ชดเชย (09-09,11-11,16-16,18-18,24-24) |
|                                     |      | 17      | เสาวนี้ย์ วรนุช      | 247007      |               |         |           |            |          |              | 1          | 1                |                     |                     |                      |          | ลาพักผ่อน (02-02)                     |
|                                     |      | 18      | ว็นัส สานุศิษย์      | 247008      |               |         |           |            |          |              |            |                  | 1                   | 1                   |                      |          | ชดเชย (23-23)                         |
|                                     |      | 19      | กรรณิกา กระจ่างจิต   | 251038      |               |         |           |            |          |              |            |                  | 1                   | 1                   |                      |          | ชดเชย (16-16)                         |
|                                     |      | 20      | รวมีสาร์ ประวานกลาง  | 252004      |               |         |           |            |          |              |            |                  | 1                   | 2                   |                      |          | eloiete (10-10 10 16-00-16-20)        |

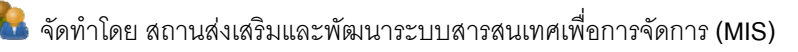

## 🍘 การพิมพ์รายงานการลาของพนักงานภายใต้บังคับบัญชา แบบรายเดือน

ผู้ใช้งานระบบสามารถออกสั่งพิมพ์รายงานการลาของพนักงานภายใต้บังคับบัญชา แบบรายเดือนได้ ดังนี้

 คลิกเมนู "บันทึกเวลาปฏิบัติงาน" เลือกเมนู "รายงานจำนวนการลา (รายเดือน)"

| ออกจากระบบ      | 2  | รายง  | มาน <del>สรุปยอดวั</del> นลาเ | พนักงาน(ราย | แดือน)        | )               |       |           |            |         |            |           |             |                      |          |     | ( ji nin )                               |
|-----------------|----|-------|-------------------------------|-------------|---------------|-----------------|-------|-----------|------------|---------|------------|-----------|-------------|----------------------|----------|-----|------------------------------------------|
|                 | ×  |       |                               |             | หน่วย         | งาน 002         | 0430: | งาแการเงิ | ่น ส่วนกา- | หงินและ | บัญชี ส่าเ | (กงานอธิก | กรบลี 💙     | <mark>เค</mark> ือน[ | มีนาคม 📘 | 102 | 552                                      |
|                 |    | สำดับ | ชื่อ-สกุล                     | รหัส        | ปฏิบัติ<br>สถ | งานนอก<br>านที่ | วันส  | าป่วย     | ວັນລ       | ากิจ    | วันลาท     | งักผ่อน   | ชดเชยวัง    | แหยุด                | คุมสะ    | ענ  | หมายเหตุ                                 |
| งปลี่ยนรหัสผ่าน |    | 1     | สดารัตน์ พินิจ                | 236078      | วน            | ครง             | าน    | ครง       | วน         | ครง     | วน         | ครง       | วน(ช.ม.)    | ครง                  | ວນ(ພ.ມ.) | ครง |                                          |
| E-Document      |    | 2     | บรินทร ปากดี                  | 236104      |               |                 |       |           |            |         |            |           | 0           | 1                    |          |     | <u>ขณะขบ (12 8:30-9:30)</u>              |
| E-Document      | 1  | 3     | มนทชา กาลอินทร์               | 237012      |               |                 |       |           |            |         |            |           | (1:00)      | 2                    |          |     | ชดเชย (06-06.09-09)                      |
| การะงาน         | 1  | 4     | มัณฑนา สายปารุง               | 237014      |               |                 | 1     | 1         |            |         | 1          | 1         |             |                      |          |     | ลาป่วย (17-17)<br>ลาฟักผ่อน (02-02)      |
| จองรถ           |    | 5     | ศุภกาญจน์ กิจพาณิชย์          | 237066      |               |                 |       |           |            |         |            |           | 0 (5:00)    | 2                    |          |     | ชดเซย (13 9:30-11:30,13 13:30-16:30)     |
| > วัสดุสานักงาน | i. | 6     | ปาณีสรา ศรีโญยศ               | 238002      |               |                 |       |           |            |         | 2          | 2         | 1           | 1                    |          |     | ลาฟักห่อน (02-02,03-03)<br>ชดเชย (23-23) |
| รายการ เข้า-ออก |    | 7     | ชุติมา เรื่องกระโทก           | 238004      |               |                 |       |           |            |         |            |           |             |                      |          |     | -                                        |
|                 |    | 8     | ศรัญญา ศรียงพะเนา             | 238011      |               |                 |       |           |            |         | 3          | 3         |             |                      |          |     | ลาพักผ่อน (10-10,11-11,18-18)            |
| ระบิปเอารเอนเทศ |    | 9     | วิภาพร สว่างสุข               | 238012      |               |                 |       |           |            |         |            |           | 0 (7:00)    | 1                    |          |     | ชดเซย (13 9:30-16:30)                    |
| คอกที่นี่ 🔈     | )  | 10    | นุชจรีย์ ศรีฟ้า               | 238080      |               |                 |       |           |            |         |            |           |             |                      |          |     |                                          |
|                 |    | 11    | สายรุ้ง สังกรณีย์             | 239095      |               |                 |       |           |            |         |            |           | 1<br>(3:30) | 2                    |          |     | ชดเชย (13 13:00-16:30,16-16)             |
|                 |    | 12    | รัดดียา เนียมดะดุ             | 239096      |               |                 |       |           |            |         |            |           |             |                      |          |     | -                                        |
|                 |    | 13    | อทีตยา ปลั่งกลาง              | 239097      |               |                 |       |           |            |         | 2          | 1         |             |                      |          |     | ลาฬกต่อน (12-13)                         |
| 00140262        |    | 14    | อรณี ชิตสุข                   | 239156      |               |                 |       |           |            |         | 1          | 1         |             |                      |          |     | ลาพักผ่อน (13-13)                        |
|                 |    | 15    | เวธกา นวลจันทร์               | 244014      |               |                 |       |           |            |         |            |           | 0 (1:00)    | 1                    |          |     | ชดเชย (04 15:30-16:30)                   |
|                 |    | 16    | สาริศา กาญจนเมธิ              | 244023      |               |                 |       |           |            |         |            |           | 5           | 5                    |          |     | ชดเชย (09-09,11-11,16-16,18-18,24-24)    |
|                 |    | 17    | เสาวนีย์ วรนุช                | 247007      |               |                 |       |           |            |         | 1          | 1         |             |                      |          |     | ลาฬกผ่อน (02-02)                         |
|                 |    | 18    | วีนัส สานุศิษย์               | 247008      |               |                 |       |           |            |         |            |           | 1           | 1                    |          |     | ชดเช่ย (23-23)                           |
|                 |    | 19    | กรรณึกา กระจ่างจิต            | 251038      |               |                 |       |           |            |         |            |           | 1           | 1                    |          |     | ชดเชย (16-16)                            |
|                 |    | 20    | รามีสาร์ ประจานกลาง           | 252004      |               |                 |       |           |            |         |            |           | 1           | 2                    |          |     | tieutin (10-10-19/16:00-16:30)           |

 รายงานการลาของพนักงานภายใต้บังคับบัญชา แบบรายเดือนถูกแสดงผล ออกมาในรูปแบบไฟล์นามสกุล .pdf ซึ่งจะสามารถอ่านได้โดยใช้โปรแกรม Acrobat Reader ดังรูป

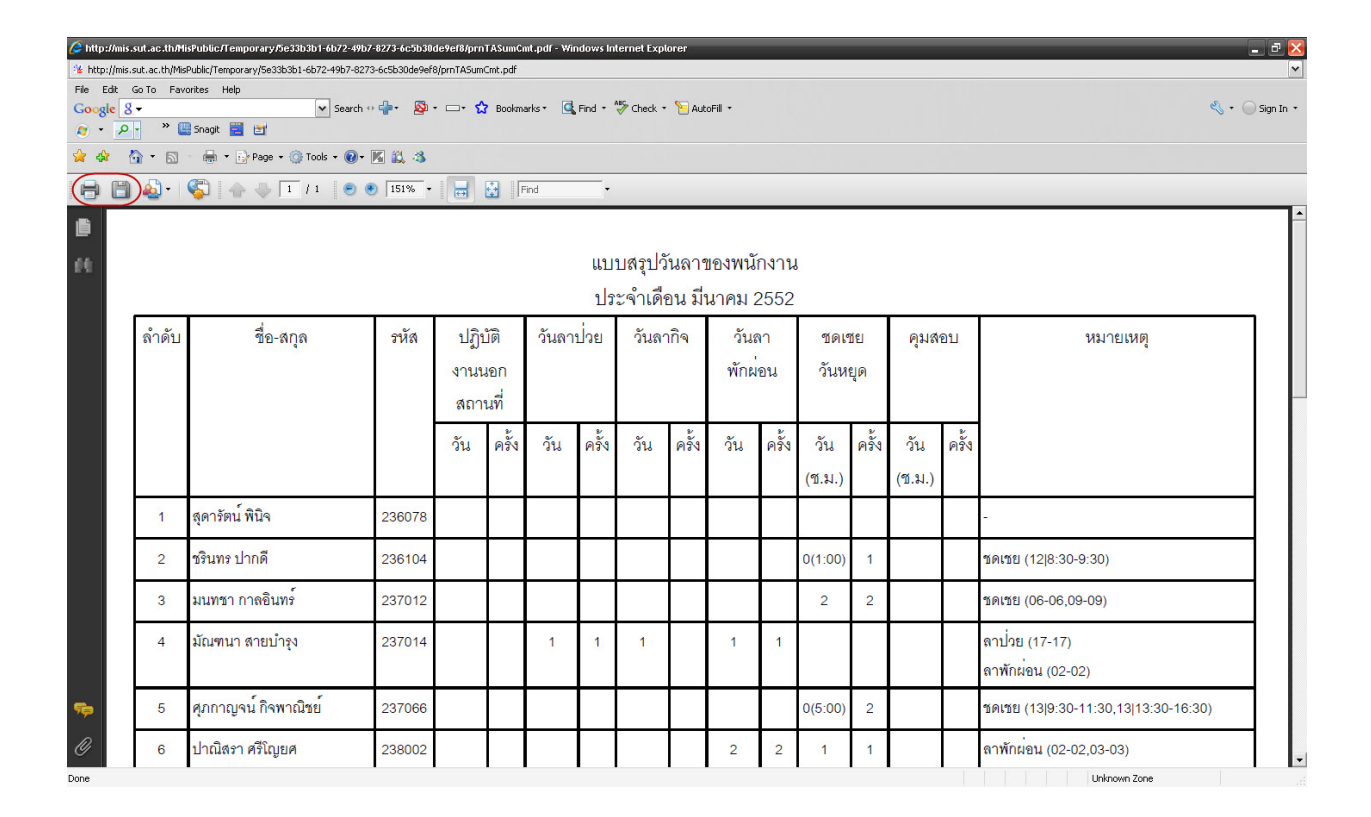

 เลือกปุ่ม 🖻 เพื่อสั่งพิมพ์รายงานดังกล่าว หรือ เลือกปุ่ม 🔲 เพื่อทำการบันทึก ไฟล์ไว้ในเครื่องของท่านแล้วทำการสั่งพิมพ์ในภายหลัง

#### 6.3 พิจารณาคำขออนุมัติ

้สำหรับพิจารณาแบบบันทึกขอลาและปฏิบัติงานอื่นๆ ของพนักงานที่อยู่ภายใต้บังคับ บัญชาของท่านทั้งหมด ซึ่งรายละเอียดการใช้งานขึ้นอยู่กับกลุ่มผู้ใช้งาน คือ

- *ผู้ใช้งานกลุ่มผู้บังคับบัญชาระดับต้น* : เป็นการพิจารณาการยื่นขออนุมัติและ ปฏิบัติงานอื่นๆ ขั้นตอนแรก ซึ่งผลการพิจารณาจะถูกส่งต่อไปยังผู้บังคับบัญชา ระดับสูงของหน่วยงานต่อไป
- ผู้ใช้งานกลุ่มผู้บังคับบัญชาระดับสูง : เป็นการพิจารณาผลแบบบันทึกขอลาและ ปฏิบัติงานอื่นๆ เป็นลำดับสุดท้าย ซึ่งถือว่าผลที่ได้เป็นการพิจารณาที่เสร็จสิ้น ซึ่งข้อมูลการลาที่ผ่านการพิจารณาโดยกลุ่มผู้ใช้งานนี้จะถูกนำไปใช้ในการ ประมวลผลและออกรายงานที่เกี่ยวข้องต่อไป
- *ผู้ใช้งานกลุ่มผู้ดูแลระบบ* : เป็นการใช้สิทธิการพิจารณาแบบบันทึกขอลาและ ้ปฏิบัติงานอื่นๆ แทนผู้ใช้งานกลุ่มผู้บังคับบัญชาระดับสูง ซึ่งเป็นการแจ้งผลการ พิจารณาลำดับสุดท้ายโดยผ่านความเห็นชอบของผู้ใช้งานกลุ่มผู้บังคับบัญชา ระดับสูงแล้ว โดยมีรายงานสรุปรายชื่อพนักงานส่งคำขออนุมัติเป็นหลักฐานผลการ พิจารณา

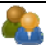

## <u>การใช้งานมีขั้นตอนดังนี้</u>

- คลิกเมนู "บันทึกเวลาปฏิบัติงาน" เลือกเมนูย่อย "พิจารณาคำขออนุมัติ"
- 2. คลิกปุ่ม 🗹 และเลือกหน่วยงานที่ต้องการ (เลือกได้ตามสิทธิการบังคับบัญชางานที่ท่านได้รับ)
- 3. คลิกเลือกรายชื่อพนักงานที่ต้องการ ดังรูป

| http://mis.sut.ac.th                                                                           | 1173   | สาวมัณฑนา สา | າຍນຳຊຸງ ສ່ວນ     | เการเงินและมีญชิ ส่วนักงานอธิการบดิ |                             |                            |                                                           | Home Abo              | ut us Comments    |
|------------------------------------------------------------------------------------------------|--------|--------------|------------------|-------------------------------------|-----------------------------|----------------------------|-----------------------------------------------------------|-----------------------|-------------------|
| Studenter United United States                                                                 | ndery) | 0            | ยการ :           | ขออนุมัติ                           |                             | หน่วยงาน จานการเพิ         | <ul> <li>สานการณ์แและปัญชี สำนักงานอธิการบดี ¥</li> </ul> |                       | 🦕 พิมพ์ 🜒 จุมือ   |
|                                                                                                |        | ວັນທີ່ຕາທ່   | Ď-220            |                                     |                             | ⊚รออนุมัติใหม่ ⊖ อ         | อนุมัติแล้ว ⊝ไม่อนุมัติ ⊝ยกเล็กแล้ว                       |                       |                   |
| 🙈 เปลี่ยนรหัสผ่าน                                                                              |        | ULIVETTE     | 11 0011          | <b>A</b> 2 <b>4</b> 00              |                             |                            |                                                           | and the second second | S. Sulf land      |
| E-Document                                                                                     |        | NEWI         | <u>ຊາດນ</u><br>1 | 237012 มนทชา กาลอินทร์              | <u>เรยง</u><br>ลาชดเชียเวลา |                            | 51882(889                                                 | 25 มี.ค. 52 8:30      | 25 มี.ค. 52 9:30  |
| Se bocument                                                                                    | -      | NEWI         | 2                | 236078 สุดารัตน์ พินิจ              | ลาชดเช่ยเวลา                | -                          |                                                           | 23 มี.ค. 52 8:30      | 23 มี.ค. 52 9:30  |
| ราย การะงาน                                                                                    | •      | NEWI         | 3                | 238004 ชุดมา เรองกระเทก             | and                         | ขอลา O I ในวัน             | ศุกรพ 20 มนาคม 2552 (กลับบาน อ.ครบุร)                     | 20 ม.ค. 52 8:30       | 20 ม.ศ. 52 16:30  |
| 🗙 บริการส่วนอาคารฯ                                                                             | •      | จานวนท       | งหมด ว รา        | un s                                |                             |                            |                                                           |                       | 1                 |
| never 🐳                                                                                        | ۲      |              |                  |                                     |                             | พระคมเพิ่มช้อมกระ โปละแร้ง | วดเวพาะแวส ข้อนั้นญี่ ส่วนควระเว้าวนน้ำนี้ วินธ 4062      |                       | -                 |
| 쿶 วัสดุสำนักงาน                                                                                | •      |              |                  |                                     |                             | A PRODUCTION OF COMPANY    |                                                           |                       | - 18 S. 4         |
| 🗭 รายการ เข้า-ออก                                                                              |        |              |                  |                                     |                             |                            |                                                           |                       | Carl and a second |
| รูปแอาสอนเทศ<br>เรื่องหมีริเทธ EIS<br>เองค์ส์ ได้เล<br>รำนวนผู้เข้าเอื้อมชม<br>0 0 1 4 6 2 8 3 | 15     |              |                  |                                     |                             |                            |                                                           |                       | 12 1              |
|                                                                                                |        |              |                  |                                     |                             |                            |                                                           |                       | 2 million         |

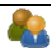

- คลิกเมาส์ที่ 
   เห็นควรอนุญาติ หรือ
   รับทราบ หรือ
   อื่นๆ
   หากเลือกอื่นๆ
   ให้ระบุรายละเอียดเพิ่มเติมในช่อง "ความเห็น"
- คลิกปุ่ม <u>บันทึก</u> เพื่อบันทึกผลการพิจารณา ดังรูป

| 🖉 Untitled Page - Window                                                                                               | s Internet Explorer                           |                                                                                                 |                                                                                                    |                   |                       |
|----------------------------------------------------------------------------------------------------|-----------------------------------------------|-------------------------------------------------------------------------------------------------|----------------------------------------------------------------------------------------------------|-------------------|-----------------------|
| GO - 1/mis.su                                                                                                    | it.ac.th/MisPublic/Modules/TimeAtten          | dance/Admin/AdmTACo                                                                             | mment.aspx?TacID=520004258%3a0020430%3aLT15&                                                                                                    | 🖌 🛃 🗶 Live Search | P -                   |
| File Edit View Favorites                                                                                               | Tools Help                                    |                                                                                                 |                                                                                                    |                   | •                     |
| 🤹 • 💽! • 🗛 -                                                                                                    | Q • 1                                         | ารด้นหาบนเว็บ 💀 🕔 A                                                                             | nti-Spy 🛛 เมล 🔹 😑 Messenger 🖓 รู้รอบ 🔹 🎯 เกม 🔹 👰                                                                                                    | บุ๊คมาร์ค▼        |                       |
| 😪 🏟 🌿 Untitled Page                                                                                                    |                                               |                                                                                                 |                                                                                                    | 🏠 • 🗟 - 🖶 • 🔂 Pi  | age 🔹 🍈 Tools 👻 🥍     |
| http://mis.sut.ac.th                                                                                                   | มางสาวมัณฑนา สายบำรุง ส่วนการเงินและบัต<br>ๆๆ | ขึ สำนักงานอริการมติ                                                                            |                                                                                                    | Home About us     | Comments A            |
|                                                                                                    | พิจารณาค่าขออ<br>ข้อมูลการลา                  | <b>ដ្</b> រវ៉ាតិ                                                                                |                                                                                                    |                   | ญ คุ่มือ              |
|                                                                                                    | รหัสพนักงาน ชื่อ-สกุด<br>หน่วยงาน             | นางอรณีชิดสุข<br>งานนักศึกษางา                                                                  | !<br>เนการเงินส่วนการเงินและบัญชีสำนักงานอธิการบดี                                                                                                    |                   |                       |
| 🔧 เปลี่ยนรหัสผ่าน                                                                                                    | เรื่อง<br>จากวันที่                           | ลาช์ดเชียเวลา<br>29 ธ.ค. 52 8:                                                                  | 30 ถึง 29 ธ.ค. 52 9:30                                                                                                    |                   |                       |
| <ul> <li>บันทึกเวลาปฏิบัติงาน</li> <li>E-Document</li> <li>ภาระงาน</li> <li>บริการส่วนอาคารฯ</li> <li>รองรถ</li> </ul> | รายตะเอียด<br>ผลการพิจารณา                    | รายละเอียดเห็ม<br>รอการพิจารณา<br>ดวามเห็นผู้บัง<br>ผู้พิจารณา<br>การพิจารณา<br>ผู้ปันทึกข้อมูล | เ <u>ดิม</u><br>จากผู้มีอ่านาจสังอนุมัติ<br>คั <u>บบัญชาระดับดิน</u><br>ชุติมา เรื่องกระโทก วันศุกร์ 25 ธันวาคม 2552<br>เห็นสมควรอนุญาต<br>นางสาวชุติมา เรื่องกระโทก | 5                 | 2                     |
| รัสดุสำนักงาน<br>รูปปลารอนเทส<br>เพื่อการปริหาร ETS                                                                    | บันทึกผลการพิจารณา                            | <u>ความเห็นผู้บัง</u><br>ผู้พิจารณา<br>การพิจารณา                                               | อับบัญชาระดับดัน<br>ทั่วหนังงานการเงิน<br>∩เห็นดวรคนอาเด ⊛รับเทราบ ∩อื่นๆ                                                                                            |                   | and the second second |
| ดอิกที่มี 🦗                                                                                                    |                                               | ดวามเห็น                                                                                        |                                                                                                    |                   |                       |
| จำนวนผู้เข้าเขียมชม<br>0000000000                                                                                      | บันทึกผลการพิจารณา                            |                                                                                                 | บันทึก<br>ทากหบข้อมีดพลาด โปรดแจ้ง ดุณจุฑามาศ จักษ์มณี ส่วนการเจ้าหน้าที่                                                                                            | 1us 4062          |                       |
| Done                                                                                                    |                                               |                                                                                                 |                                                                                                    | 🍙 🚷 Internet      | 🔍 100% 👻 🚲            |
| 🦺 start 🔰 🛢 🥟 ể                                                                                                    | >> C:\tongpran_from_1                         | 📓 บันทึกเวลาปฏิบ                                                                                | ัลิงาน 🧭 Untitled Page - Windo 🦉 untitled - Paint                                                                                                    | en 🔇 🎴            | 😼 🛛 🕸 3 🕅             |

## ส่วนที่ 7 วิธีการแก้ไขปัญหาเบื้องต้น

- หากเครื่องคอมพิวเตอร์ของท่านไม่สามารถเปิดไฟล์นามสกุล .pdf ได้หรือมีปัญหา ตัวหนังสืออ่านไม่ออก ให้ทำการติดตั้งโปรแกรม Foxit Reader ซึ่งดาวน์โหลด โปรแกรมได้ที่ http://www.foxitsoftware.com/downloads/
- หากมีปัญหาข้อมูลหรือการใช้งานระบบหรืออื่นๆ โปรดติดต่อส่วนการเจ้าหน้าที่ คุณ จุฑามาศ รักษ์มณี โทร. 4062 หรือ คุณอัครพล จำปานิล โทร.4064
- หากมีปัญหาเกี่ยวกับระบบ โปรดติดต่อสถานส่งเสริมและพัฒนาระบบสารสนเทศ เพื่อการจัดการ (MIS) โทรศัพท์. 4076, 4079 โทรสาร. 4070 Email: <u>sut-</u> <u>mis@hotmail.com</u>
- พนักงานใหม่ที่ยังไม่มีรหัสพนักงาน กรุณาติดต่อส่วนการเจ้าหน้าที่เพื่อขอ Account เพื่อเข้าใช้งานระบบ MIS
- เบราเซอร์ที่สามารถแสดงผลได้ตรงรูปแบบการพัฒนามากที่สุด คือ Internet
   Explorer (IE) เวอร์ชัน 6.0 ขึ้นไป
- ท่านสามารถคลิก 🥝 🏜 เพื่อดูคู่มือการใช้งานระบบแบบออนไลน์ผ่านทางเว็บเบ ราเซอร์ได้

หากมีปัญหาในการใช้งานระบบ โปรดติดต่อทีมงาน MIS โทร.4076 ©©©.....**MIS** ยินดีให้บริการค่ะ.....©©©

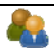